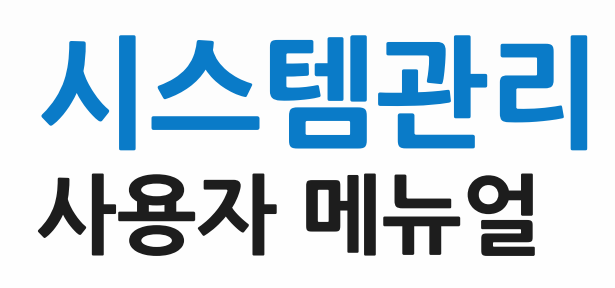

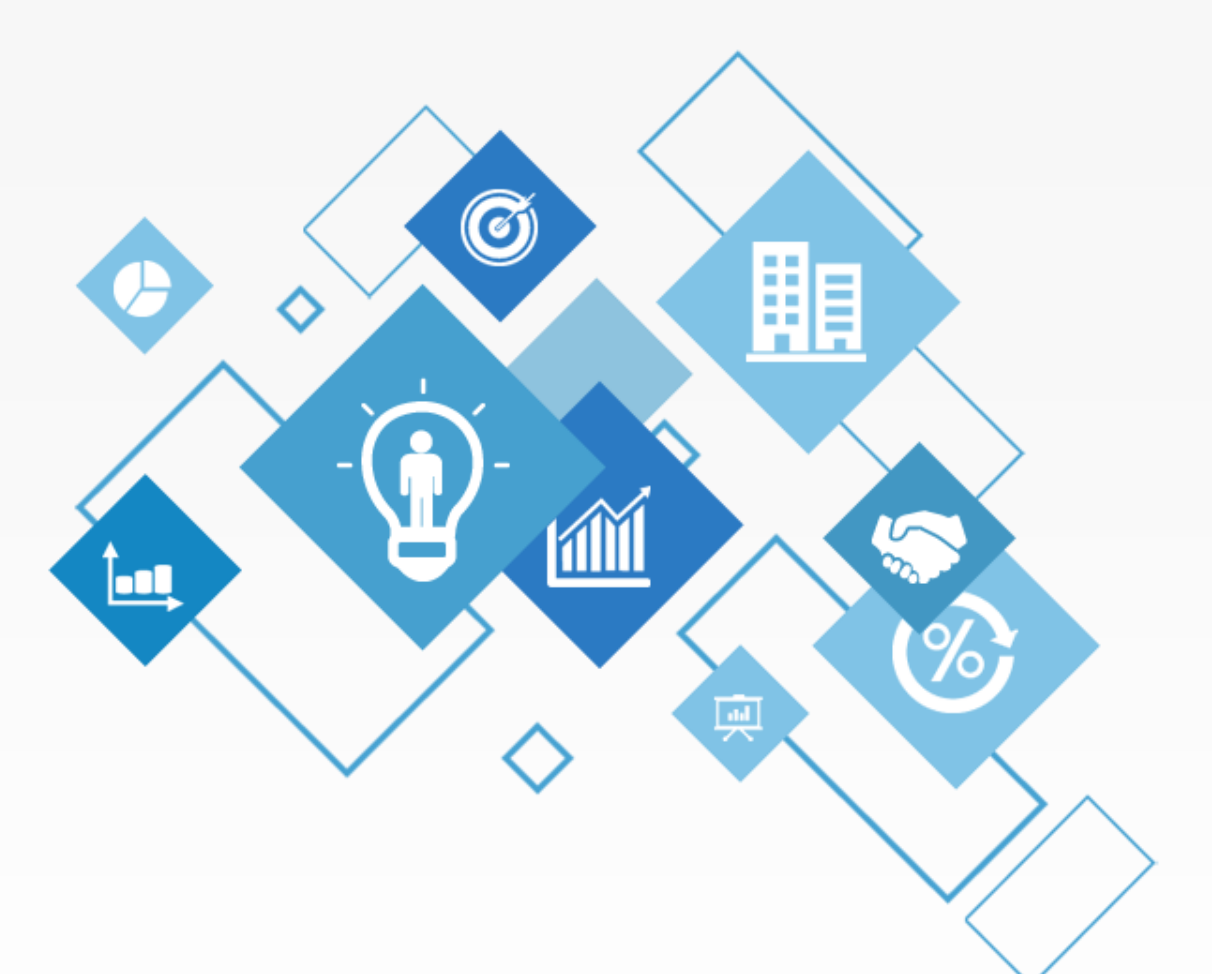

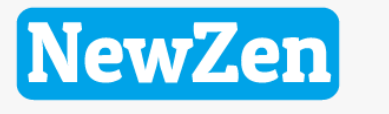

새로움과 혁신의 IT 기업 NEWZEN

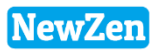

목 차

| 사용자관리  |                          |
|--------|--------------------------|
| 데이터 백업 | 09                       |
| 환경설정   | • • • • • • • • • • • 11 |
| 데이터 관리 |                          |
| 년 이월마감 |                          |
| SMS관리  |                          |

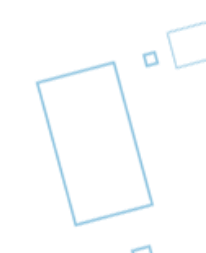

새로움과 혁신의 IT 기업 뉴젠 NewZen

### 1.사용자관리

7

D

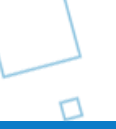

# 1. 사용자 관리 (권한설정)

#### • 메뉴위치 : 시스템관리>사용자관리>권한설정

권한 설정에 따라 시스템을 운영할 수 있는 자격 조건을 사용자에게 부여할 수 있습니다.

|        |                |                       |           |            |                |            |       | 🔃 사용    | 용자관리           |                |                  |              |                  |        |           |           |                | 3        |
|--------|----------------|-----------------------|-----------|------------|----------------|------------|-------|---------|----------------|----------------|------------------|--------------|------------------|--------|-----------|-----------|----------------|----------|
| 🚺 사원   | 원등록            |                       |           |            |                |            | J     | 2       | 빅셀[F9]         | <b>긇</b> 메뉴초기화 | B2B설치하기          |              |                  |        |           | i[F3] 🕞제장 | [F7] 🔒 삭제 [F8] | ]        |
| 2      | 빅셀[F9]         | ➡인쇄[F10]              |           |            | 🌏조회[F3] [      |            |       | 권한      | 설정 등급:         | 조정             |                  |              |                  |        |           |           |                |          |
| (UOTIC |                |                       | _1        |            |                | ~ 비~ 위     |       | 순번      | 사원코드           | 사 원 명          | 사용자ID            | 비밀번호         | 기본               | 관리창고   | 입력부서      | 등급        | 관리자속성          | <u> </u> |
| INOTIC | E) El Viora    | 시편공                   | <u> </u>  |            | 미리 구인인         | 국 부국장      |       | 1       | <b>0</b> (1)   | 3 템관리자         | 0000000          | *******      | A                |        | 관리부서      | 1등급       | 마스터관리자         |          |
|        | ম <u></u> এ চ  | 비지의                   |           |            |                |            |       | 2       | 00001          | 정용하            | 정용하              | *******      | , AH             |        | 영업지원팀     | 1등급       | 마스터관리자         |          |
|        |                | 이지 특별<br>동 · · · · 이미 | ни        | 지채         | 조미드르배츈         | 7614 SIC * |       | 3       | U              | 최순마            | 최순마              | ******       | 원자재              |        | 관리부서      | 1등급       | 일반사용자          |          |
| 2      | Ar권인:          | · 사건공                 | 구시        | 역핵         | 우민등록민오         | 8년철레스      | 4     | 4       | 02             | 장유미            | 장유미              | ******       | 원자재              |        | 영업지원팀     | 2등급       | 일반사용자          |          |
|        | 00001          | 성용아                   | 영업사원님     | 바양<br>FLTI | 911230-1*****  | 1991-12-   |       | 5       | 041194         | 문아미            | 문아미              | *****        | 원자재              |        | 관리부서      | 2등급       | 일반사용자          |          |
| 2      | 01             | 죄운마                   | 영업시원팀     | 팀상         | 860215-2*****  | 1986-03-   |       | 6       | 06             | 김뉴젠            | 김뉴젠              | *******      | 원자재              |        | 관리부서      | 1등급       | 마스터관리자         | =        |
| 3      | 0102           | 황시민                   | 생산부(일당    | 과상<br>     | 111111-1****** |            |       | 7       | 08             | 조인성            | 조인성              | *****        | 원자재              |        | 관리부서      | 1등급       | 일반사용자          |          |
| 4      | 02             | 장유미                   | 생산부(일당    | 과장         | 870511-2*****  | 1987-05-   |       | 8       | 09             | 현빈             | 현빈               | *******      | <sup>원자재</sup> [ |        | 귀서티티      | 1도그       | OHFILSTI       | 57       |
| 5      | 03             | 전준규                   | 영업지원팀     | 차장         | 821211-2*****  | 2008-07-   |       | 9       | 100            | 송주연            | 송주면              | ******       | 원자재              | 19 로그인 | Ver3.7    |           |                |          |
| 6      | 04             | 김모두                   | 관리부서      | 대리         | 781225-1*****  | 1978-09-   |       | 10      | 11111111       | 테스트            | 테스트              | ******       | 원자재              |        |           |           |                |          |
| 7      | 041194         | 무아미                   | 생사브(윜린    | 티잔         | 811111-1****** |            |       | 11      | 12345678       | 박현용            | 박현용              | ******       | 원자재              |        |           |           |                |          |
| •      |                |                       |           |            |                | •          |       | 12      | 140326         | 김사원            | 김사원              | ******       | 원자재              |        |           |           |                |          |
| 순번     |                | 사원이력                  | 벽         |            | 입력일자           | 입력자        |       | 13      | 140401         | 홍대리            | 홍대리              | ******       | 원자재              |        |           |           |                |          |
|        |                |                       |           |            |                |            |       | 14      | 1565646        | 1212           | 1212             | ******       | 원자재              |        |           | Ion       | 7.000          |          |
|        |                |                       |           |            |                |            |       | 15      | 180508         | 한희윤            | 한희윤              | ******       | 원자재              |        |           | iew       | Zen            |          |
|        |                |                       |           |            |                |            |       | 16      | 18112301       | 사랑의샘1          | 사랑의잼1            | ******       | 원자재              |        |           |           |                |          |
|        |                |                       |           |            |                |            |       | 17      | 18112302       |                |                  |              | urity            |        |           |           |                |          |
|        |                |                       |           |            |                |            |       | 18      | 18120401       |                |                  |              |                  |        |           |           |                |          |
|        |                |                       |           |            |                |            |       | 19      | 물류             | 0              |                  |              |                  |        |           |           |                |          |
|        |                |                       |           |            |                |            |       | •       |                | 6              | Netaz            | 7en          |                  |        | ▋ 서버1(뉴젠흥 | 홀딩스(주))   | -              |          |
|        |                |                       |           |            |                |            |       |         |                |                | INCAN            | ZCII         |                  |        |           |           |                |          |
|        |                |                       |           |            |                |            |       | 1.      | 기본관리창고         | 2              |                  |              | 4                |        | 🔺 신근이     |           |                |          |
|        |                |                       |           |            |                |            |       | 2.      | 입력 부시          | 요 .            | 며 시오미            |              |                  |        | 읍 암호를 입력  | 하세요       |                |          |
|        |                |                       |           |            |                |            |       | 3.<br>4 | .ㅎ 급<br>마스터과리지 |                |                  |              |                  |        |           |           |                |          |
| 사원     | 번호 부여          | 방법 [입사                | 년(yy) 월(m | i) + 일련    | !번호(0001)] =>  | 06110001   |       |         |                | 현재 비밀변         | 12               |              | ["]              |        |           | 루ㄱ이       |                |          |
|        |                |                       |           |            |                |            | J     |         |                | 새 비밀번.         | Σ.               |              |                  |        |           | C         |                |          |
|        |                |                       |           |            |                |            |       |         |                | 채비밀버호          | 호난이              |              |                  |        |           |           |                |          |
|        |                | _                     | -         |            |                |            |       |         |                |                |                  |              |                  |        | *         | _         |                |          |
|        | 1. 사원          | 원코드:  •               | •• 클릭     |            |                |            |       |         |                |                | 확인[ <u>0]</u> 종료 | Ξ[ <u>X]</u> |                  |        | C         |           | Q              |          |
|        | 2. 기           | 주정보관                  |           | 록 창(       | 이 뜨면 해당/       | 사원을 조      | 호하C   | 겨 클릭    | 믝~!            |                |                  |              |                  |        |           | 9171 + /0 |                |          |
|        | 3 사-           | 로자 미야                 | 사원명은      | 자도         | 생성되고 수경        | 보이 가늘      | 한니C   | ŀ       | •              |                |                  |              |                  |        | 물건데이드     | 권역 A/S    | 서버성모젖기         |          |
|        | Э. Ла<br>Л НІС | 기비송 이                 | 거연이는<br>려 | 10         | 004-10         | 591710     | u -1- | 1.      |                |                |                  |              |                  |        |           | 5         |                |          |
|        | +. U);<br>     | 일인오 입                 | 러니아브      | ного       |                |            |       |         | 국내니는           |                |                  |              |                  | e e    | 기사동로그인 문  | 비밀번호변상    | 🏓 메신저만 실행      | 행        |
|        | 5. U           | 길면오 면                 | 경 시에는     | 본인0        | 비 직접 로그면       | 긴 장에서      | 수성이   | 기가      | 등압니니           |                |                  |              |                  |        |           |           |                |          |
|        |                |                       |           |            |                |            |       |         |                |                |                  |              |                  |        |           |           |                |          |
|        |                |                       |           |            |                |            |       |         |                |                |                  |              |                  |        |           |           |                |          |

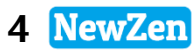

# 1. 사용자 관리 (권한설정)

#### • 메뉴위치 : 시스템관리>사용자관리>권한설정

권한 설정에 따라 시스템을 운영할 수 있는 자격 조건을 사용자에게 부여할 수 있습니다.

|              |                      |              |       |           |                      |                          |                      |                                           |      |                                       |                          |              |     | 순번 | 등급   | 설명       |
|--------------|----------------------|--------------|-------|-----------|----------------------|--------------------------|----------------------|-------------------------------------------|------|---------------------------------------|--------------------------|--------------|-----|----|------|----------|
|              |                      |              | 10 AF | 용자관리      |                      |                          |                      |                                           |      |                                       |                          | - 0 X        |     | 1  | 1    | 1등급      |
|              |                      |              |       | 01124     |                      |                          |                      |                                           |      |                                       |                          |              |     | 2  | 2    | 2등급      |
|              |                      |              |       | 엑셀[F9] 【  | <mark>ം</mark> 메뉴초기화 | B2B설치하기                  |                      |                                           |      | 🗟 조회(F                                | 31 🕞 ਸ਼ 전 F7             | 🗋 삭제 [F8]    |     | 3  | 3    | 3부서      |
|              |                      |              |       |           | ~                    |                          | ,                    |                                           |      |                                       | . Even                   |              |     | 4  | 4    | 3부서-2    |
|              |                      |              | 권한    | 철정 등급조    | [정                   |                          |                      |                                           | 2    |                                       | 3                        | 4            |     | 5  | 5    | 인사관리     |
|              |                      |              | 순번    | 사원코드      | 사 원 명                | 사용자ID                    | 비밀번호                 | 기본관리창고                                    |      | 입력부서                                  | - 52                     | 관리자속성 🔺      |     | 6  | 6    | 모두lite버전 |
| <b>57</b> ±1 | 그미고재도로               | _ 0          | 23    |           | 시스텍관리자               | 0000000                  | ********             | 원자재                                       | 과귀트  | <u>.</u>                              | 152                      | 비스터파티카       |     | 7  | 7    | 데모확인     |
| <b>uu</b> 8  | 고및공장등록               |              |       | 00001     | 지프답답지                | NO-1                     |                      | 2240ii                                    | Таат |                                       |                          |              |     | 8  | 8    | 데모테스트    |
| 2            | 엑셀[F9] 😪 조회[F3       | ] 🛛 🔁 삭제 [Fi | 3]    |           | 10용당                 | 108년                     | *******              | <sup>현</sup> 사재                           | 301  | 천명 …                                  |                          | 바스러관리자       | >   | 9  | 9    | 그룹웨어     |
| 재고           | .창고 생산공정 외주공정        | 물류창고         |       | UI        | 죄순마                  | 죄순마                      | *******              | 김사실 비 스                                   | 산리투  | M                                     | 1등급                      | 일만사용사 🗉      |     | 10 | 10   | 생산       |
| 코드           | 창고명                  | 사용여부         |       | 02        | 장유미                  | 장유미                      | *******              | 고찬용 마당                                    | 영업자  | 원팀                                    | 2등급                      | 일반사용자        |     | 11 | 11   | 비영리      |
| 51           | 원자재                  | Ø            |       | 041194    | 문아미                  | 문아미                      | *******              | 고잔동 2층                                    | 관리부  | М                                     | 2등급                      | 일반사용자        |     | 12 | 12   | 물류       |
| 52           | 고잔동 렉                | 04<br>CH     |       | 06        | 김뉴젠                  | 김뉴젠                      | *******              | 비라인                                       | 관리트  | М                                     | 152                      | 마스터과리자       |     | 13 | 13   | 회계물류     |
| 53           | 고전중 마당<br>고자도 2초     | СЧ           |       | 08        | 조인성                  | 조민설                      | *******              | R동 2초 렌                                   | 관련   | 🚺 부서검색                                | 창                        |              | 9   | 14 | 14   | 1등급      |
| 55           |                      | Ci Ci        |       | 00        | 소민이                  | 소년이                      |                      | 도금반 통로                                    |      |                                       | 조히                       | [R] 🧭 // 택[] | n   |    |      |          |
| 56           | A동 2층 렉              | 01<br>01     |       | 09        | 연민                   | 연민                       | *******              | A동 지하                                     | 끈열   |                                       |                          |              | - 1 |    |      | 1        |
| 63           | 코일반 창고               | 여            |       | 100       | 송주연                  | 송주면                      | *******              | [B돌 진하]                                   | 관리   | 부서명                                   | -                        |              |     |    |      |          |
| 64           | 제품창고                 | 0Å           |       | 11111111  | 테스트                  | 테스트                      | *******              | A등 2층 복노                                  | 관리   |                                       |                          |              |     |    |      |          |
| 65           | 은이창고                 | 여            |       | 12345678  | 바행요                  | 바려요                      | ++++++++++           | 고리면 정보                                    | 과고   | 코드                                    |                          | 부서           |     |    | ^^   |          |
| 66           | 테스트창고                | 04           |       | 12040010  | 720                  | 720                      |                      | 제륙장 이 이 이 이 이 이 이 이 이 이 이 이 이 이 이 이 이 이 이 |      | 2 0                                   | 안리무서<br>B어피아티            |              |     |    |      |          |
| 57           | B동 2층 렉              | 여            |       | 140326    | 김사원                  | 김사원                      | *******              | 원사새                                       | 완리   | 3 7                                   | 3 급시권님<br>4 여지의티         |              |     |    | _    |          |
| 58           | 도금반 통로               | 여            |       | 140401    | 홍대리                  | 홍대리                      | *******              | 원자재                                       | 생신   | J 2                                   | 5 8 시 권 급<br>비사브 ( 원 근 I | 11.)         |     |    | =    |          |
| 59           | A동 지하                | 며            |       | 1565646   | 1212                 | 1212                     | +++++++++++          | 원자대                                       | 과고   | · · · · · · · · · · · · · · · · · · · | 5인구(걸립/<br>배사브(입단)       | "/<br>#\     |     |    | - 11 |          |
| 60           | B동 시하                | Ч            |       | 1000040   | 41410                | 1010                     |                      | 신지에                                       | 00   | 6 4                                   | 방산부(일당제<br>방산부(일당제       | "/<br>배후입)   |     |    |      |          |
| 61           |                      | -<br>СЧ      |       |           | #1-10                |                          |                      | , or the                                  |      | 7 1                                   | 1객지원팀                    |              |     |    | _    |          |
| 02           | 도금만 성고               | ч            |       |           |                      |                          |                      |                                           |      | 8 5                                   | 방진점                      |              |     |    | _    |          |
|              |                      |              |       | 1보고년 차고   | · 과미차고이              | 기보가 서저(스즈 #              | 수규 바ㅈ 이              | 고드로비 기보차고로 1                              | 지저하  | 10 7                                  | <br>바락시장점                |              |     |    | _    |          |
| 사용           | 501 F - N. 65 박며 개기에 | 서 제외된다       | T.    | 1 경 님 비   | · 긴다왕포크<br>· 피고이려비   | 기존값 걸정(구구):<br>기법저이 이려답니 | 일보, 골두, ᆸ<br>기비가, 서저 | 꼬중복지 기존영꼬절 .                              | NGE  | 11 7                                  | ··산디지털역                  | 점            |     |    | _    |          |
| 1 10         |                      |              |       | III = - ~ | · 시도 그 도 편에          | 기존적인 합력구제<br>비클티 비용자이 귀  | 기존값 열양<br>최고권        |                                           |      | 12 7                                  | 바양역점                     |              |     |    |      |          |
|              |                      |              | 3     | 5 1       | : 등급소성에              | 분류핀 사용사의 권               | 안열성                  |                                           |      | 13 7                                  | <b>!</b> 재울점             |              |     |    |      |          |
|              |                      |              | 4     | .마스터관리자   | ·: 보안업체도             | 조회가능 / 일반관려              | 리자 : 보안입             | 겹제 조회불가능                                  |      | 14 2                                  | 방남선릉역점                   |              |     |    |      |          |
|              |                      |              |       |           |                      |                          |                      |                                           |      | 15 Z                                  | 방남1호점                    |              |     |    |      |          |
|              |                      |              |       |           |                      |                          |                      |                                           |      | 16 Z                                  | 강동구청점                    |              |     |    | -    |          |
|              |                      |              |       |           |                      |                          |                      |                                           |      |                                       |                          |              |     |    |      |          |

1. 기본관리창고 : 기준정보관리> 창고 및 공정등록에 등록되어있는 재고창고의 기본 값 설정(입출고 등록 시 기본값이 되는 창고) 2. 입력부서 : ··· 클릭 입출고 등 자료입력 시 기본적인 입력 부서 기본 값 설정(기준정보관리에서 부서 및 직책등록 한 값이 나옵니다.) 3. 등급 : 등급조정 탭에 분류된 사용자의 권한 설정 (사용자관리 등급조정에 등록한 등급이 나옵니다.) 4.관리자속성: 기본적인 일반 사용자와 마스터 사용자 (ERP를 사용하면서 커스터 마이징을 할 경우 필요한 관리자)로 구분 5.마지막으로 저장~

권한설정 등급조정

### 1. 사용자 관리 (등급조정)

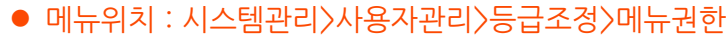

등급을 설정하고 각 등급별로 메뉴에 대한 사용여부, 조회권한 , 수정,삭제 가능여부,하위메뉴 사용여부설정 등을 설정하는 관리자 메뉴입니다.

| <mark></mark> ₩                            | 용자관리    |           |    |   |               |                  |    |    |          |     |    |    | Ξ     | 3 |  |
|--------------------------------------------|---------|-----------|----|---|---------------|------------------|----|----|----------|-----|----|----|-------|---|--|
| 11 1 1 1 1 1 1 1 1 1 1 1 1 1 1 1 1 1       |         |           |    |   |               |                  |    |    |          |     |    |    |       |   |  |
| 권한설정 등급조정 1                                |         |           |    |   |               |                  |    |    |          |     |    |    |       |   |  |
| 순번                                         | 등급      | 설명        |    |   | ר<br>ש<br>ה   | 권한 App모바일퀸       | 반한 |    |          |     |    |    |       |   |  |
| 1                                          |         |           |    |   |               |                  |    |    |          |     |    |    |       |   |  |
| 2 2 2등급 - + 모바일 권한                         |         |           |    |   |               |                  |    |    |          | 한설정 |    |    |       |   |  |
| 3<br>4                                     | 3<br>4  | 3부서-2     |    |   |               | 사용메뉴정보           | 순번 | 선택 | 조회권한     | 사용  | 수정 | 삭제 | MEM   | * |  |
| 5                                          | 5       | 인사관리      |    |   | · 무           | 역관리              | 8  |    | 0.회사     | Y   | Y  | Y  |       |   |  |
| 6                                          | 6       | 모두lite버전  |    | Ŧ | ± 생           | 산관리              | 9  |    | 0.회사     | Y   | Y  | Y  |       |   |  |
| 메뉴의 부속 공통사용모듈을 제연권성 한 경영정보 10 0.회사 Y Y Y E |         |           |    |   |               |                  |    |    |          |     | Ξ  |    |       |   |  |
| ····································       |         |           |    |   |               |                  |    |    |          |     |    |    |       |   |  |
| 코드                                         | 신포함     | 9<br>8    | 사용 | h |               | 전자업무관리           | 12 |    | 0.회사     | Y   | Y  | Y  |       |   |  |
| 0005                                       | ♦팝업     | 메뉴 [거래처정  | Y  |   |               | 일일/월간계획          | 13 |    | 0.회사     | Y   | Y  | Ŷ  |       |   |  |
| 0006                                       | ♦팝업     | 메뉴 [물품정보  | Y  |   |               | 회사공유일정           | 14 |    | 0.회사     | Y   | Y  |    | 6     | Ļ |  |
| 0008                                       | ♦팝업     | 메뉴 [단가변동  | Y  |   | •             | U <u>먹</u> 모지해혜화 | 15 |    | 비위사      | V   | V  | V  | •     |   |  |
| 0009                                       | ♦팝업     | 메뉴 [현재고현  | Y  | = | ᆔᄃ            |                  |    | 모듁 | ·///·//· |     |    | ٨  | ieuai |   |  |
| 0010                                       | ♦팝업     | 메뉴 (거래내역  | Y  |   | 7020          | 녀바보의정등로          |    |    | //0      |     |    |    | V V   |   |  |
| 0011                                       | G(72    | ㅐ내역]에서 더불 | Y  |   | 7021          | 원바본의정등로          |    |    |          |     |    |    | v     |   |  |
| 0012                                       | G(72    | ㅐ내역]에서 더불 | Y  |   | 7022          | 즈바보익전등로          |    |    |          |     |    |    | v     | = |  |
| 0013 ◆매입정보사용 [검색 Y 7022 단려에 스크/결제에저인표시 V   |         |           |    |   |               |                  |    |    |          |     |    |    |       |   |  |
| 0020                                       | 🕿 [ SMS | ]문자보내기 사  | Y  |   | 7024 히사일정스정 V |                  |    |    |          |     |    |    |       |   |  |
| 0021                                       | 오늘업     | 무일정사용     | Y  |   | BOOR          |                  |    |    |          |     |    |    |       | Ŧ |  |
| 0030                                       | ◆[인소    | #1인쇄시 [레포 | Y  | Ŧ |               |                  |    |    |          |     |    |    |       |   |  |

 등급 설정 : 사내 기준으로 등급을 설정하고 등급 별로 사용권한을 설정합니다. (설정된 등급은 권한 설정 시 사용합니다.)

2.공통권한 : 설정된 등급별로 전 모듈에 공통적으로 적용되는 기능에 대한 사용여부를 설정합니다.

사용하려면 사용 칸을 클릭하여 🔽 표시 미 사용하려면 🦳 빈칸이 되게 클릭하여 설정하면 됩니다.

# 1. 사용자 관리 (등급조정-메뉴권한)

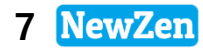

#### • 메뉴위치 : 시스템관리>사용자관리>등급조정>메뉴권한

등급을 설정하고 각 등급별로 메뉴에 대한 사용여부, 조회권한 , 수정,삭제 가능여부,하위메뉴 사용여부설정 등을 설정하는 관리자 메뉴입니다.

| ▲ 사용자관리 🗆 💷 🐹                                                                                                    | 메느그차 드그 벼 메느이 ㅈ히귀하 서저 메느 사요어브                                                                                                   |
|----------------------------------------------------------------------------------------------------|----------------------------------------------------------------------------------------------------|
| 홈엑셀[F9] 딣메뉴초기화 B2B설치하기 [글 조회[F3] 급저장[F7] 글 삭제[F8]                                                                                                    | 설정, 수정 가능여부 설정, 삭제 가능여부 설정, MFM 사용<br>여부 설정 등을 설정합니다.                                                                           |
| 권한설정 등급조정                                                                                                    |                                                                                                    |
| 순번 등급 설명 <u>수</u> 메뉴권한 App모바일권한                                                                                                    |                                                                                                    |
|                                                                                                    | 글릭 시 모아졌던 사용메뉴성모들이 펼쳐잡니다.                                                                                                    |
|                                                                                                    |                                                                                                    |
| 3 3 3부서<br>4 4 3부서-2 사용메뉴정보 순빈 선택 조회권한 사용 수정 삭제 MFM ^                                                                                                    | [ 메뉴권한 설정 방법]                                                                                                    |
| 5     5     인사관리     + 무락한디     0     0.20시     ▼     Y     Y       6     6     모두Iite버전     -     + 생산관리     9     0.20시     ▼     Y     Y                                                                                                    | <mark>1. 선택</mark> : 권한을 부여할 메뉴를 체크합니다.<br>메뉴 기능 설정 시 마우스 오른쪽 버튼을 클릭하여 선택한                                                      |
| 메뉴의 부속 공통사용모듈을 제어권 비용경영모 10 - 2.사전 가 가 가 가 두 두 두 두 두 두 두 두 두 두 두 두 두 두 두                                                                                                    | 메뉴에 대한 권한을 일괄 설정할 수 있습니다.                                                                                                    |
| 고드     전모듈 공통권한 반     사용     ▲     ● 전자업무관리     12     ↓       0005     ◆팝업메뉴 [거래처정] Y     ●     ● 전자업무관리     12     ↓       0006     ◆팝업메뉴 [물품정보] Y     ●     ● 전자업무관리     12     ↓       0006     ◆팝업메뉴 [물품정보] Y     ●     ● 전자업무관리     12     ↓       0006     ◆팝업메뉴 [물품정보] Y     ●     ● 전자업무관리     14     ♥                                                                                                    | <mark>2.조회권한</mark> :<br>회사 – 전 부서, 전 사원의 내용을 조회 할 수 있습니다.<br>부서 – 해당 부서에서 입력한 내용만 조회 가능합니다.<br>사원 – 해당사원이 입력한 입력 내용만 조회 가능합니다. |
| 0008         ◆팝업메뉴 [단가변동 Y] <td><mark>3.사용,수정,삭제</mark> : 해당 메뉴사용,수정,삭제할 수 있는 권한<br/>여부. Y표시는 사용 표시가 없을 경우는 미사용</td>                                                                                                    | <mark>3.사용,수정,삭제</mark> : 해당 메뉴사용,수정,삭제할 수 있는 권한<br>여부. Y표시는 사용 표시가 없을 경우는 미사용                                                  |
| 0010         ◆팝업메뉴 [거래내역] Y         교         표일         표일         표]         표]         표]         표]         표]         표]         표] | 4. MFM : 해당 메뉴에 대해 권한을 줄 수 있는 하위<br>항목의 개수표시로 숫자를 마우스로 클릭하면 하단부에<br>해당 하위 항목이 나타납니다                                             |
| 0012         [3] [기례대역] 베셔 너희 Y         7022         주반복일정등록         Y           0013         ◆매입정보사용 [검색 Y         7022         주반복일정등록         Y           7023         달력에 수금/결제예정일표시         Y                                                                                                    | 사용여부 부분을 마우스로 클릭하여 사용여부(Y / N)를 선<br>택할 수 있습니다.                                                                                 |
| UU20         1         1         Y         7024         회사일정수정         Y           0021         오늘업무일정사용         Y         7024         회사일정수정         Y         ····································                                                                                                    |                                                                                                    |
| [ 0030 ◆[인쇄]인쇄시 [레포] Y ] ▼ <mark>.</mark>                                                                                                    |                                                                                                    |

# 2. 사용자 관리 (등급조정-App모바일 권한)

8 NewZen

● 메뉴위치 : 시스템관리〉사용자관리〉등급조정〉App모바일 권한

| ₩ 사용자관리                                                                                                    |                                                                   |                                                                                                    |
|----------------------------------------------------------------------------------------------------|-------------------------------------------------------------------|----------------------------------------------------------------------------------------------------|
| 📧 엑셀[F9] 😡 메뉴초기화 🛛 😽 😽 😽 😽 😽 😽 🕹 👘 😽 😽 😽 😽 😽 😽 😽 👘 🖓                                                                                                    | [글조회[F3] [글저장[F7] [글삭제[F8]                                        | [ App모바일 권한]                                                                                                    |
| 권한설정 등급조정                                                                                                    |                                                                   | ▶ 안드로이드 스마트 M 그룹웨어 다운로드                                                                                                    |
| 권한실정         등급 조정           순변         등급         설명         ▲           1         1         1등급         -           2         2         2등급         -         -           3         3         3부서         -         -           4         4         3부서-2         -         -           5         5         인사관리         -         -           6         6         모두1ite버전         -         -           7         7         데모확인         -         -           8         8         데모테스트         -         -           9         9         그룹웨어         -         -           10         10         생산         -         -           11         11         비영리         -         -         -           12         12         물료         -         -         -           10         10         생산         -         -         -         -           11         11         비영리         -         -         -         -         -           12         12         도로         전모듈 공통정보인         - | 메뉴권한       App모바일권한         · · · · · · · · · · · · · · · · · · · | <ul> <li>안드로이드 스마트 M 그룹웨어 다운로드</li> <li>스마트그룹웨어를 먼저 구입하시고 다운로드 하셔야<br/>사용 가능합니다.</li> <li>모두웨어 모바일 사용자는 App 모바일 권한을 컴퓨터에서<br/>설정해두면 모바일에 반영되어 나옵니다.</li> <li>1.선택 : 권한을 부여할 메뉴를 체크합니다.<br/>메뉴 기능 설정 시 마우스 오른쪽 버튼을 클릭하여 선택한<br/>메뉴에 대한 권한을 일괄 설정할 수 있습니다.</li> <li>2. 사용 : 사용여부를 선택합니다.<br/>Y표시는 사용 표시가 없을 경우는 미사용</li> </ul> |
| 0013         ◆매입정보사용 [검색창에서 단가,주거래처, Y           0020         율[SMS]문자보내기 사용         Y                                                                                                    | - 견적현황 18 V<br>- 입고관리 19 V                                        |                                                                                                    |
| 0021         오늘업무일정사용         ¥           0030         ◆[인쇄]인쇄시         [레포트수정]기능 사용         ¥           0031         ●[인쇄]인쇄시         [레포트수정]기능 사용         ¥                                                                                                    |                                                                   |                                                                                                    |

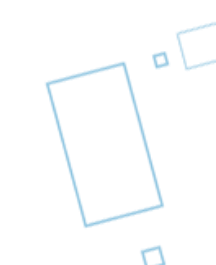

### 2.백업경로지정,데이터백업

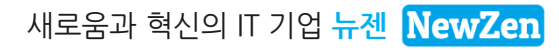

데이터 백업은 서버 자리에서만 가능합니다.

2. 데이터 백업: 서버자리 Modu DB에 백업파일 생성됩니다. 서버에 백업될 파일명은 지정된 명이고 하단에 경로가 맞는지 다시 한번 확인 후 백업을 하고 종료 합니다.

1. 데이터 백업 경로 지정 : 백업경로지정을 클릭하면 백업파일이 저장될 경로가 뜹니다. Modu DB 파일 위치를 확인 후 백업경로 지정,저장을 하고 종료 합니다.

[데이터 백업 방법]

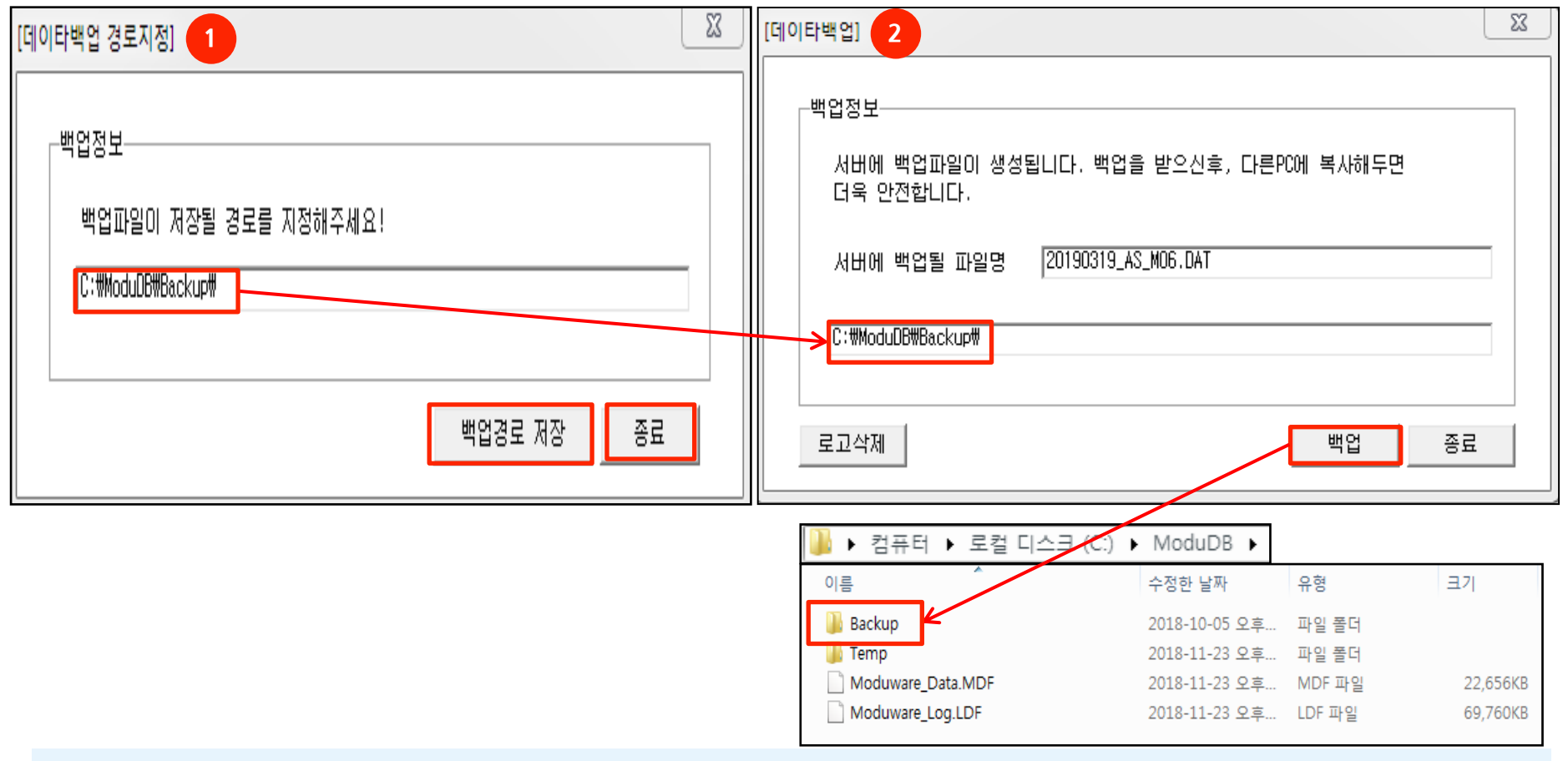

### 1. 백업경로지정, 데이터 백업

메뉴위치 : 시스템관리〉사용자관리〉백업경로지정

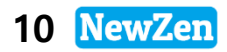

#### • 메뉴위치 : 시스템관리>사용자관리>데이터 백업

새로움과 혁신의 IT 기업 뉴젠 NewZen

### 3. 환경설정

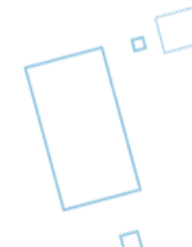

### 1. 시스템환경설정

#### • 메뉴위치 : 시스템관리 > 환경설정 > 시스템환경설정

전체 프로그램에 대한 환경설정을 구성하고하는 메뉴입니다. 설정에 따라 기능이 활성화, 비활성화 됩니다.

| 시스템환경설정 🖾                  |     |                 |    |                                    |                        |  |  |  |  |  |  |  |  |
|----------------------------|-----|-----------------|----|------------------------------------|------------------------|--|--|--|--|--|--|--|--|
| 🔊 엑셀 [                     | F91 |                 |    |                                    | 🌏 조회[F3] 🕞 제장[F7]      |  |  |  |  |  |  |  |  |
| 환경설정 I 환경설정 II 시스템관리자 환경설정 |     |                 |    |                                    |                        |  |  |  |  |  |  |  |  |
| 구 분                        | <전  | 체 > 🔍           |    |                                    |                        |  |  |  |  |  |  |  |  |
| 구분                         | 코드  | 환경요소명 2         | 구분 | 선택범위                               | 설명 🔺                   |  |  |  |  |  |  |  |  |
| 공통                         | 01  | 검색창=>물품등록       | 1  | 0:미사용, 1:사용                        | 사용시 전표등록시 물품검색창에서 신    |  |  |  |  |  |  |  |  |
| 공통                         | 02  | 검색창=>거래처등록      | 1  | 0:미사용, 1:사용                        | 사용시 전표등록시 거래처검색창에서     |  |  |  |  |  |  |  |  |
| 공통                         | 03  | 세금계산서일련번호출력     | 0  | 0:전표번호,1:일련번호                      | 세금계산서/계산서출력시 일련번호란에    |  |  |  |  |  |  |  |  |
| 공통                         | 05  | SET품목사용         | 0  | 0:미사용, 1:사용                        | 사용시 주문/출고등록에서 전표등록시    |  |  |  |  |  |  |  |  |
| 공통                         | 06  | 프로젝트사용          | 1  | 0:미사용, 1:사용                        | 사용시 전표등록에서 전표등록시 프로    |  |  |  |  |  |  |  |  |
| 공통                         | 07  | LOT NO사용        | 1  | 0:미사용, 1:사용                        |                        |  |  |  |  |  |  |  |  |
| 공통                         | 08  | 현재고창 재고계산기준     | 0  | 0:입출고등록기준, 1:통문기준                  |                        |  |  |  |  |  |  |  |  |
| 공통                         | 09  | 바코드사용여부         | 1  | 0:미사용, 1:사용                        | 사용시 발주/입고/주문/출고등록에서    |  |  |  |  |  |  |  |  |
| 공통                         | 10  | 대리점사용여부         | 1  | 0:미사용, 1:사용                        |                        |  |  |  |  |  |  |  |  |
| 공통                         | 12  | 사원선택시 부서변경여부    | 1  | 0:미변경, 1:변경                        | 각 조회 또는 전표등록시 사원을 선택 ≡ |  |  |  |  |  |  |  |  |
| 공통                         | 13  | 품번으로 검색시 검색조건   | 0  | 0:입력문자와 동일한 품번으로 검색,1:입력문자를 포함하는   | 전표입력시 품번란에 품번입력 후 해당   |  |  |  |  |  |  |  |  |
| 공통                         | 14  | 수금결제등록창 현외상잔액표시 | 1  | 0:현재년도 말일로 계산, 1:현재일로 계산           | 현재년도 말일은 미래일자로 등록한 진   |  |  |  |  |  |  |  |  |
| 공통                         | 23  | 매입자동단가설정        | 1  | 1:협정가,2:물품별단가,3:최종단가,4:거래처단가타입 우선순 | 발주/입고등록시 물품에 대한 단가를    |  |  |  |  |  |  |  |  |
| 공통                         | 24  | 매출자동단가설정        | 1  | 1:협정가,2:물품별단가,3:최종단가,4:거래처단가타입 우선순 | 주문/출고등록시 물품에 대한 단가를    |  |  |  |  |  |  |  |  |
| 공통                         | 25  | 물품등록시 품변중복      | 1  | 0:중복허용안함, 1:중복허용                   | 중복허용시 물품등록시에 품번이 동일    |  |  |  |  |  |  |  |  |
| 공통                         | 26  | 협정가설정방법         | 2  | 1:기본단가, 2:적용일자별단가                  | 전표등록시 물품 단가를 협정가로 적용   |  |  |  |  |  |  |  |  |
| 공통                         | 32  | 품번생성규정집         | 0  | 0:미사용, 1:사용                        | 물품등록시 품번생성규정집을 사용하며    |  |  |  |  |  |  |  |  |

1. 환경설정 | 탭 화면입니다.

2. 환경 요소명과 설명을 잘보고 나서 선택범위의 숫자를 구분에 기입하여 사용여부를 입력하면 됩니다.

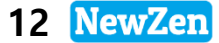

### 1. 시스템환경설정

#### • 메뉴위치 : 시스템관리 > 환경설정 > 시스템환경설정

전체 프로그램에 대한 환경설정을 구성하고하는 메뉴입니다. 설정에 따라 기능이 활성화, 비활성화 됩니다.

| 시스템환경설정 🔯      |                |        |                              |  |  |  |  |  |  |
|----------------|----------------|--------|------------------------------|--|--|--|--|--|--|
| ☎엑셑[F9]        |                |        |                              |  |  |  |  |  |  |
| 환경설정 I 환경설정 II | 시스템관리자 환경설정    |        |                              |  |  |  |  |  |  |
|                |                |        |                              |  |  |  |  |  |  |
| 소수점표시설정 ——     |                |        | - 적정재고확인설정                   |  |  |  |  |  |  |
| 소수점(수량) 🕻      | ▶ 자리수 초과는 절시   | · ▼ 함. | 적정재고 초과시 메세지보여주기 표시함 🔽       |  |  |  |  |  |  |
| 소수점(단가) 2      | ? ▼ 자리수 초과는 올림 | · ▼ 함. |                              |  |  |  |  |  |  |
| 소수점(VAT) 돌     | 림 ▼ 함.         |        |                              |  |  |  |  |  |  |
| -ERP 수량,단가 필드정 | 보              |        | -판매/구매 기본값 설정                |  |  |  |  |  |  |
| 필드명            | 표현형식           | 필드구분 5 | 파메/기미 세애기브 기보카 D 관세 -        |  |  |  |  |  |  |
| ITM_IN_QUNIT   | #,##0          | 1.수량   |                              |  |  |  |  |  |  |
| ITM_OUT_QUNIT  | #,##0          | 1.수량   | 세금계산서 저리구분 기본값 [2, 정구 ]      |  |  |  |  |  |  |
| R_INUTY        | #,##U          | 1.수량 = |                              |  |  |  |  |  |  |
|                | #,##U          | 1.수당   | - 무역관리 소수점표시설정               |  |  |  |  |  |  |
|                | #,##U          | 1.구당   | 소수점(단가) 4 ▼ 자리수 초과는 절사 ▼ 함.  |  |  |  |  |  |  |
|                | #,##0          | 1 스략   |                              |  |  |  |  |  |  |
| B SES OTV      | #.##0          | 1.수량   | 소수점(금백) 4 ▼ 사리수 조과는  설사 ▼ 함. |  |  |  |  |  |  |
| SFB_OTY        | #,##0          | 1.수량   |                              |  |  |  |  |  |  |
| SFE_QTY        | #,##0          | 1.수량   | - 외개한디 소수심표시설상               |  |  |  |  |  |  |
| SFJ_QTV1       | #,##0          | 1.수량   | 소수점(금액) 2 ▼ 자리수 초과는 절사 ▼ 함.  |  |  |  |  |  |  |
| SFO_QTY        | #,##0          | 1.수량   |                              |  |  |  |  |  |  |
| 000.000        |                | 4 1 71 |                              |  |  |  |  |  |  |

환경설정 II 탭 화면입니다.

1. 전표 입력시 소수점을 사용하여야 할 경우 설정할 수 있습니다.

- 수량, 단가 의 소수점을 사용할 수 있고, 원화의 경우는 금액에 소수점이 없으므로 금액은 설정 불가합니다.

- 2. 적정재고 초과시 메시지 보여주기 : 물품등록의 각 물품에 적정재고수량을 입력했을 경우 전표입력시 적정재고수량보다 적을때 메시지가 보여지도록 설정합니다.
- 3. 판매출고등록/구매입고 등록 시 전표의 세액의 기본 설정을 할 수 있습니다.(과세,영세,면세)
- 4. 무역관리,회계관리 모듈을 사용하는 경우 단가, 금액의 소수점 설정이 가능합니다.
- 5. ERP 수량단가 필드정보는 개발자 화면이므로 설정 불가합니다.

### 1. 시스템환경설정

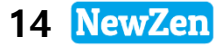

#### • 메뉴위치 : 시스템관리 > 환경설정 > 시스템환경설정

전체 프로그램에 대한 환경설정을 구성하고하는 메뉴입니다. 설정에 따라 기능이 활성화, 비활성화 됩니다.

| 시스템환경설정 🖾                                  |         |         |
|--------------------------------------------|---------|---------|
| 중에셀 [F9]                                   | 🎑조회[F3] | 🔒저장[F7] |
| 환경설정 I 환경설정 II 시스템관리자 환경설정                 |         |         |
| 로그인 설정<br>중복 아이디 로그인 허용 며부 허용 ▼ <기본값 "허용"> |         |         |

- 1. 시스템관리자 환경설정 탭 화면입니다.
- 2. 같은 아이디로 여러 곳에서 접속이 가능하도록 설정하거나 막을 수 있습니다.(허용/허용 안함)

### 2. 회계프로그램선택

#### ● 메뉴위치 : 시스템관리 〉 환경설정 〉 **회계프로그램선택**

회계프로그램을 선택하여, 다른 프로그램으로 연동 설정하거나 뉴젠ERP로 회계 사용을 설정할 수 있습니다.

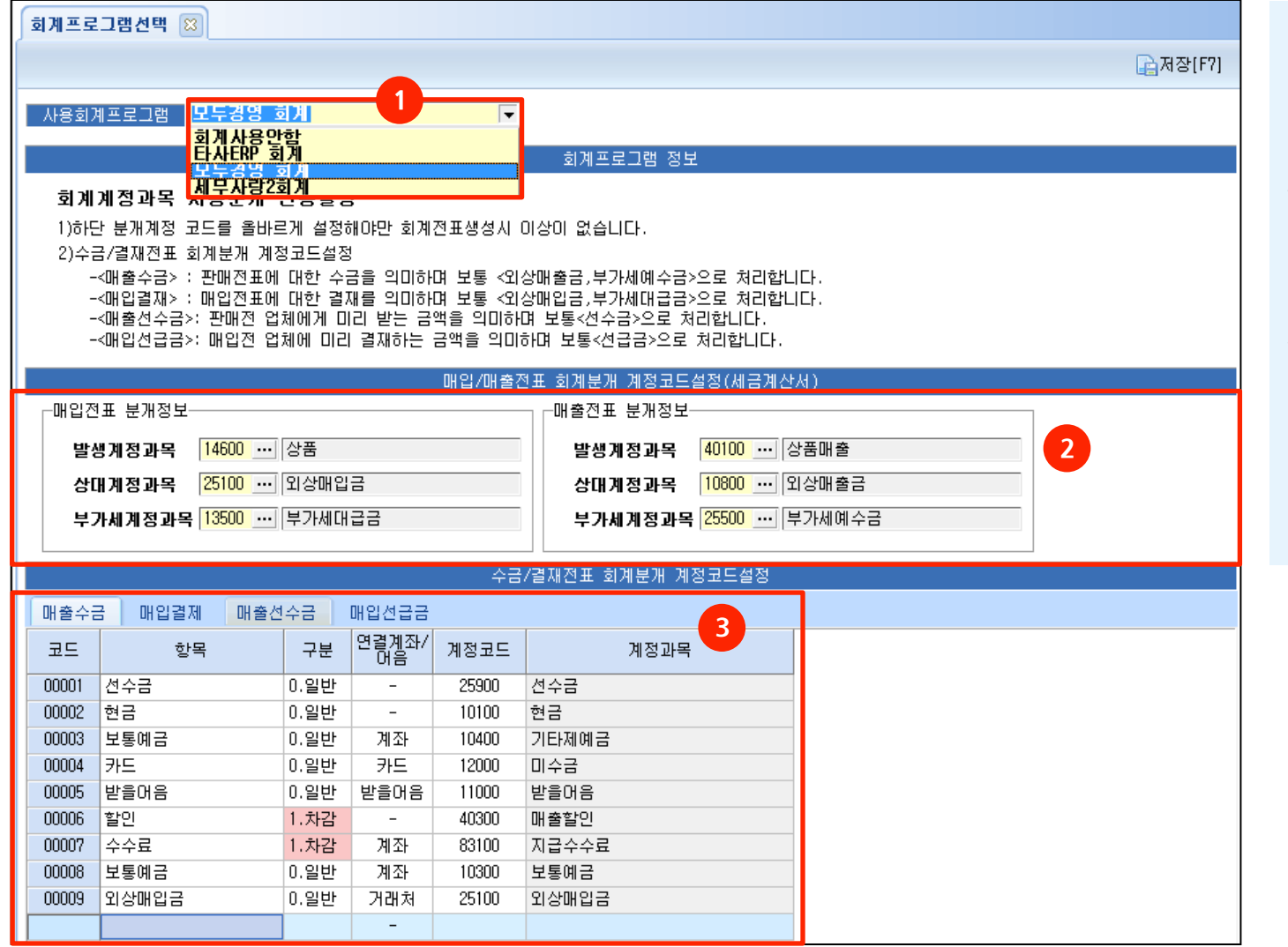

- 1. 사용회계프로그램 : 타사ERP로 연동가능 합니다. 연동할 프로그램 선택합니다.
- 2. 영업/구매자재/재고 메뉴에서 회계전표 발행시 기본으로 설정할 분개정보입니다.
- 3. 영업/구매자재/재고 메뉴에서
   수금,결제등록시 등록할 항목을
   추가, 수정등록 가능합니다.
   또한 수금,결제등록 후 회계전표
   발행시 분개될 정보도 연결하여
   설정가능합니다.

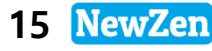

### 3. 프로그램이미지변경

#### 에뉴위치 : 시스템관리 > 환경설정 > 프로그램이미지변경

프로그램 로그인시 메인 로그인창의 이미지를 변경하거나 아이콘등을 변경 할 수 있습니다.

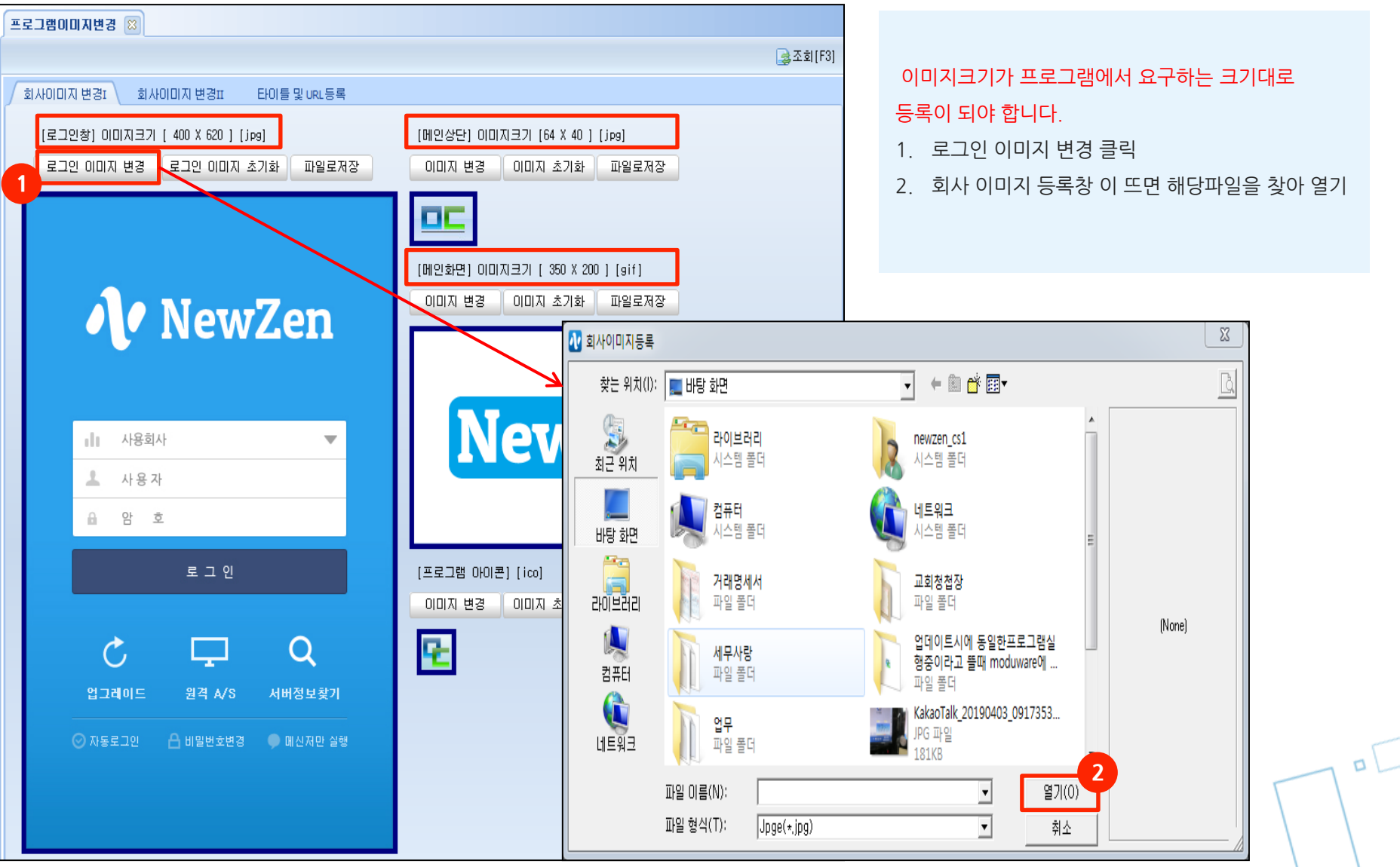

# 4. FTP서버등록

#### • 메뉴위치 : 시스템관리 > 환경설정 > FTP서버등록

FTP란 첨부파일을 삽입하거나 해야 할 경우 서버를 등록하여 해당 서버에서 파일을 올리고 내리도록 설정하는 메뉴입니다.

| <b>FTP</b> | FTP서비등록 😆          |               |         |         |      |                                 |                     |  |  |  |  |  |  |  |
|------------|--------------------|---------------|---------|---------|------|---------------------------------|---------------------|--|--|--|--|--|--|--|
|            |                    |               |         |         |      |                                 | 🛃 조회(F3)            |  |  |  |  |  |  |  |
|            |                    |               |         | FTP기본설정 |      |                                 |                     |  |  |  |  |  |  |  |
| 순번         | 관리모듈               | FTP 주소        | 아이디     | 비밀번호    | PORT | 서브경로                            | 사용                  |  |  |  |  |  |  |  |
| 1          | 01.고객질문파일          | 211.110.1.109 | demoftp | *****   | 21   | /SV14/fileO1_emsg/              |                     |  |  |  |  |  |  |  |
| 2          | 02.고객답변파일          | 211.110.1.109 | demoftp | *****   | 21   | триним                          | 2 x                 |  |  |  |  |  |  |  |
| 3          | 05.업체별히스토리         | 211.110.1.109 | demoftp | *****   | 21   |                                 |                     |  |  |  |  |  |  |  |
| 4          | 06.업무처리계획서         | 211.110.1.109 | demoftp | *****   | 21   | FTP.И.Ш 211 110 1 109           |                     |  |  |  |  |  |  |  |
| 5          | 07.쪽지임시저장폴더        | 211.110.1.109 | demoftp | *****   | 21   | (IP, 도메인명을 입렬)                  | 하세요)                |  |  |  |  |  |  |  |
| 6          | 08.전자결재문서          | 211.110.1.109 | demoftp | *****   | 21   |                                 |                     |  |  |  |  |  |  |  |
| 7          | 09.회사표준양식폴더        | 211.110.1.109 | demoftp | *****   | 21   |                                 |                     |  |  |  |  |  |  |  |
| 8          | 10.게시판/공지사항        | 211.110.1.109 | demoftp | *****   | 21   |                                 |                     |  |  |  |  |  |  |  |
| 9          | 11.솔루션첨부파일         | 211.110.1.109 | demoftp | *****   | 21   |                                 | T                   |  |  |  |  |  |  |  |
| 10         | 12.웹서버경로           | 211.110.1.109 | demoftp | ****    | 21   | 세명된 폭다르 기존으로                    | 1                   |  |  |  |  |  |  |  |
|            |                    |               |         |         |      | <br>[File01,02,05,06,07,08,09,1 | 0,11,12] 폴더를 생성합니다. |  |  |  |  |  |  |  |
| [FTP       | 서버등록방법]            |               |         |         |      |                                 | 적용 취소               |  |  |  |  |  |  |  |
| 1. F       | TP기본설정 버튼을 클릭합니    | 니다.           |         |         |      |                                 |                     |  |  |  |  |  |  |  |
| 2 실        | 성정등록 팝업창이 확성화 되    | 며, 정보를 입력합니다  |         |         |      |                                 |                     |  |  |  |  |  |  |  |
| c          | ᅚᄧᆟᆐᆞᆟᆐᇛᆫᇬᆝᅆᇅᄪᆝᆇ   |               |         |         |      |                                 |                     |  |  |  |  |  |  |  |
| F          |                    |               |         |         |      |                                 |                     |  |  |  |  |  |  |  |
| - 0        | r이니∶ModuFTP / 비밀번: | 오 Modu@ttp    |         |         |      |                                 |                     |  |  |  |  |  |  |  |

- 포트 : 21 / 저장폴더 : 임의로 선택가능
- 3. 적용버튼을 클릭합니다.

위도우 7이상의 경우 ftp설정을 별도로 구성해야 하는경우가 있습니다. 직접설정이 어려우므로 고객센터로 문의주시길 바랍니다.

새로움과 혁신의 IT 기업 뉴젠 NewZen

### 4. 데이터관리

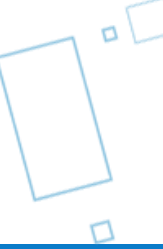

### 1. 자료일마감

#### • 메뉴위치 : 시스템관리 > 데이터관리 > 자료일마감

입력한 전표를 마감하므로써 전표 수정할 수 없게 마감처리하는 메뉴입니다.

| 자료열 | 일마감 | 8            |             |            |     |                          |
|-----|-----|--------------|-------------|------------|-----|--------------------------|
|     |     |              |             |            |     | 🛃조회[F3] 🕞저장[F7]          |
| ┌설명 | ġ   |              |             |            |     |                          |
| 마   | 감일지 | 하까지에 자료는 추가, | 수정,삭제할 수 없습 | 글니다.       |     | 2 마감일자일괄지정 전체해제          |
|     |     |              |             |            |     |                          |
| 순번  | 코드  | 모듈           | 메뉴명         | 마감일자       | 마감7 | 자 등록시간 설명                |
| 1   | 01  | 영업관리         | 수주[주문]등록    | 2019-03-19 | 최순이 | )} 2019-03-19 오후 5:59:35 |
| 2   | 02  | 영업관리         | 판매[출고등록]    | 2019-03-13 | 최순  | 마감일자 일괄지정                |
| 3   | 06  | 구매자재         | 구매발주서등록     | 2019-03-13 | 최순  |                          |
| 4   | 07  | 구매자재         | 구매[입고]등록    | 2019-03-29 | 최순  | 이과지저화 미가이지를 이려는 바이       |
| 5   | 11  | 세금계산서관리      | 세금계산서작성     | 2019-03-28 | 최순  |                          |
| 6   | 16  | 수금결제관리       | 수금결제등록      | 2019-03-28 | 최순  | 2019-03-19 🗸             |
|     | -   |              |             |            |     | <mark>3</mark> 적용 취소     |

#### [자료일마감방법]

- 1. 직접 마감일자를 입력합니다.
  - 화면에서 보여지는 묘듈이외는 자료일마감이 불가합니다.
  - 각각의 모듈을 날짜별로 마감가능합니다.
- 2. 마감일자를 일괄로 지정할수도 있습니다.
  - 마감일자일괄지정 버튼을 클릭하면 일자선택 팝업창이 뜹니다
- 3. 활성화되면 마감일을 입력 후 적용버튼을 클릭합니다.

# 2. 사용자로그인현황

#### • 메뉴위치 : 시스템관리 > 데이터관리 > **사용자로그인현황**

각 사원별로 프로그램 로그인/로그아웃 시간을 확인할 수 있습니다.

| 사용자          | 사용자로그인현황 🖾                                                  |                        |                        |              |                 |   |    |        |              |  |  |  |  |  |
|--------------|-------------------------------------------------------------|------------------------|------------------------|--------------|-----------------|---|----|--------|--------------|--|--|--|--|--|
| <u>ह्य</u> ल | ▲인쇄[F9] →인쇄[F10]                                            |                        |                        |              |                 |   |    |        |              |  |  |  |  |  |
| ERP 로        | ERP로그인 현황 로그인사용자 강제종료                                       |                        |                        |              |                 |   |    |        |              |  |  |  |  |  |
| ול           | 기 간     2019-03-19 ▼ 부터 < 금년 >       2019-03-19 ▼ 까지 < 금월 > |                        |                        |              |                 |   |    |        |              |  |  |  |  |  |
| 순변           | 사원명                                                         | 로그인시간                  | 로그아웃시간                 | IP Address   | 컴퓨터이름           | • | 순번 | 실행메뉴   | 메뉴실행시        |  |  |  |  |  |
| 1            | 최순아                                                         | 2019-03-19 오후 5:17:52  |                        | 192.168.0.56 | PC              |   | 1  | 명함관리   | 2019-03-19 오 |  |  |  |  |  |
| 2            | 최순아                                                         | 2019-03-19 오후 4:14:59  | 2019-03-19 오후 5:16:08  | 192.168.0.56 | PC              |   | 2  | 방문일정   | 2019-03-19 오 |  |  |  |  |  |
| 3            | 최순아                                                         | 2019-03-19 오후 3:48:21  | 2019-03-19 오후 4:14:41  | 192.168.0.56 | PC              |   | 3  | 유지보수관리 | 2019-03-19 오 |  |  |  |  |  |
| 4            | 최순아                                                         | 2019-03-19 오후 3:29:04  | 2019-03-19 오후 3:47:11  | 192.168.0.56 | PC              |   | 4  | 고객상태등록 | 2019-03-19 오 |  |  |  |  |  |
| 5            | 최순아                                                         | 2019-03-19 오전 9:18:39  | 2019-03-19 오후 3:01:50  | 192.168.0.56 | PC              |   | 5  | 방문일정   | 2019-03-19 오 |  |  |  |  |  |
| 6            | 김뉴젠                                                         | 2019-03-19 오전 10:44:21 | 2019-03-19 오후 6:02:56  | 192.168.0.25 | sk-PC           |   | 6  | 자료일마감  | 2019-03-19 오 |  |  |  |  |  |
| 7            | 김뉴젠                                                         | 2019-03-19 오전 9:17:49  | 2019-03-19 오전 10:44:02 | 192.168.0.25 | sk-PC           |   |    |        |              |  |  |  |  |  |
| 8            | 신은이                                                         | 2019-03-19 오후 5:15:41  |                        | 192.168.0.50 | newzen_cs1-PC   |   |    |        |              |  |  |  |  |  |
| 9            | 신은이                                                         | 2019-03-19 오전 9:44:13  | 2019-03-19 오후 5:15:34  | 192.168.0.50 | newzen_cs1-PC   |   |    |        |              |  |  |  |  |  |
| 10           | 강민성                                                         | 2019-03-19 오후 4:59:21  | 2019-03-19 오후 4:59:36  | 192.168.0.2  | DESKTOP-5F0JLLB |   |    |        |              |  |  |  |  |  |

1. 조회할 기간을 선택 후 조회 버튼을 클릭합니다.

2. 각 사원별 로그인/로그아웃시간을 확인합니다.

3. 각 사원의 해당 로그인시간에 실행한 메뉴들도 확인하실 수 있습니다.

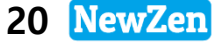

### 3. 물품변경현황

#### • 메뉴위치 : 시스템관리 > 데이터관리 > 물품변경현황

물품등록의 정보를 변경한 경우 변경한 사용자 및 내용 리스트를 확인할 수 있습니다.

| 물품변                              | 경현황 🙁              |    |     |          |            |                |                 |     |     |       |          |      |       |      |
|----------------------------------|--------------------|----|-----|----------|------------|----------------|-----------------|-----|-----|-------|----------|------|-------|------|
| 종 연                              | 📧 엑셀[F9] 🔐 인쇄[F10] |    |     |          |            |                |                 |     |     |       |          |      |       |      |
| 기 간       2018-01-01 ▼ 부터 < 금년 1 |                    |    |     |          |            |                |                 |     |     |       | <b>_</b> |      |       |      |
| 순번                               | 변경일자               | 갱신 | 이름  | 일련번호     | 품번         | 품명             | 규격              | 대분류 | 중분류 | 매입가1  | 매입가2     | 매입가2 | 매출가1  | 매출가2 |
| 1                                | 2018-07-09 오후      | 수정 | 한희윤 | 13000015 | 0000004    | 몸통             |                 | 01  |     | 80    | 0        | 0    | 80    | 9    |
| 2                                | 2018-07-10 오후      | 수정 | 최선경 | 13000033 | BOM3       | BOM원재료         |                 |     |     | 1,000 | 0        | 0    | 2,400 |      |
| 3                                | 2018-07-10 오후      | 추가 | 장유미 | 13000034 | BOM4       | BOM원재료2        |                 |     |     | 0     | 0        | 0    | 0     |      |
| 4                                | 2018-07-09 오후      | 수정 | 한희윤 | 15000007 | md-0007    | 무              | kg              |     |     | 500   | 0        | 0    | 0     |      |
| 5                                | 2018-07-09 오후      | 추가 | 홍길동 | 18000057 | 1807090001 | 23213123123124 | 124124214214312 |     |     | 0     | 0        | 0    | 0     |      |
| 6                                | 2018-07-09 오후      | 추가 | 한희윤 | 18000058 | 1807090002 | 12345          |                 |     |     | 0     | 0        | 0    | 0     |      |
| 7                                | 2018-07-10 오전      | 추가 | 한희윤 | 18000059 | 1807100001 | 드론_프로펠러        |                 |     |     | 0     | 0        | 0    | 0     |      |
| 8                                | 2018-07-10 오전      | 추가 | 한희윤 | 18000059 | 1807100001 | 드론_프로펠러        |                 |     |     | 0     | 0        | 0    | 0     |      |
| 9                                | 2018-07-10 오전      | 추가 | 한희윤 | 18000060 | 1807100002 | 드론_카메라         |                 |     |     | 0     | 0        | 0    | 0     |      |
| 10                               | 2018-07-10 오전      | 추가 | 한희윤 | 18000060 | 1807100002 | 드론_카메라         |                 |     |     | 0     | 0        | 0    | 0     |      |

1. 조회할 기간을 선택 후 조회 버튼을 클릭합니다.(조회기간은 변경일자기준)

2. 갱신부분에 수정,추가여부가 조회됩니다.

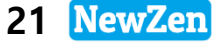

### 4. 거래처변경현황

#### • 메뉴위치 : 시스템관리 > 데이터관리 > 거래처변경현황

거래처의 정보를 변경한 경우 변경한 사용자 및 내용 리스트를 확인할 수 있습니다.

| 거래처변경현황 🖾          |                                |    |     |       |      |      |              |               |     |    |    |
|--------------------|--------------------------------|----|-----|-------|------|------|--------------|---------------|-----|----|----|
| ▲ 엑셀[F9] → 인쇄[F10] |                                |    |     |       |      |      |              |               |     |    |    |
| ار                 | 기 간       2018-01-01 ▼ 부터 < 금년 |    |     |       |      |      |              |               |     |    |    |
| 순번                 | 변경일자 2                         | 갱신 | 이름  | 코드    | 정식상호 | 줄임상호 | 사업자번호        | 법인/주민번호       | 대표자 | 업태 | 종목 |
| 1                  | 2018-01-05 오후                  | 수정 | 홍길동 | 00001 | 최순마  | 최순아  | 123-11-11111 | 820112-222222 | 장선수 |    |    |
| 2                  | 2018-01-11 오후                  | 수정 | 홍길동 | 00001 | 최순아  | 최순아  | 123-11-11111 | 820112-222222 | 장선수 |    |    |
| 3                  | 2018-01-19 오후                  | 수정 | 홍길동 | 00001 | 최순아  | 최순아  | 123-11-11111 | 820112-222222 | 장선수 |    |    |
| 4                  | 2018-01-19 오후                  | 수정 | 홍길동 | 00001 | 최순아  | 최순아  | 123-11-11111 | 820112-222222 | 장선수 |    |    |
| 5                  | 2018-01-19 오후                  | 수정 | 홍길동 | 00001 | 최순마  | 최순아  | 123-11-11111 | 820112-222222 | 장선수 |    |    |
| 6                  | 2018-02-12 오후                  | 수정 | 문아미 | 00001 | 최순마  | 최순아  | 123-11-11111 | 820112-222222 | 장선수 |    |    |
| 7                  | 2018-04-30 오전                  | 추가 |     | 00001 | 최순마  | 최순아  | 123-11-11111 | 820112-222222 | 장선수 |    |    |
| 8                  | 2018-04-30 오전                  | 추가 |     | 00001 | 최순마  | 최순아  | 123-11-11111 | 820112-222222 | 장선수 |    |    |
| 9                  | 2018-04-30 오후                  | 추가 |     | 00001 | 최순아  | 최순아  | 123-11-11111 | 820112-222222 | 장선수 |    |    |

1. 조회할 기간을 선택 후 조회 버튼을 클릭합니다.(조회기간은 변경일자기준)

2. 갱신부분에 수정,추가여부가 조회됩니다.

### 5. 고객관리변경현황

#### • 메뉴위치 : 시스템관리 > 데이터관리 > **고객관리변경현황**

고객관리의 정보를 변경한 경우 변경한 사용자 및 내용 리스트를 확인할 수 있습니다.

| 고객관                                    | 고객관리변경현황 🙁         |    |     |            |         |         |              |         |     |      |  |  |
|----------------------------------------|--------------------|----|-----|------------|---------|---------|--------------|---------|-----|------|--|--|
| <u>종</u> 연                             | ▲ 엑셀[F9] ▲ 인쇄[F10] |    |     |            |         |         |              |         |     |      |  |  |
| 기 간 2018-01-01 ▼ 부터 < 금년 >1            |                    |    |     |            |         |         |              |         |     |      |  |  |
| 2018-12-31 ▼ 까지 < 금월 > 점렬 거래처코드,변경일자 : |                    |    |     |            |         |         |              |         |     | •    |  |  |
| 순번                                     | 변경일자               | 갱신 | 이름  | 코드         | 정식상호    | 줄임상호    | 사업자번호        | 법인/주민번호 | 대표자 | 업[ 🔺 |  |  |
| 1                                      | 2018-04-17 오후      | 수정 | 홍길동 | 140123-001 | (주)해동통신 | (주)해동통신 | 123-45-67488 | -       | 최대표 |      |  |  |
| 2                                      | 2018-04-17 오후      | 수정 | 홍길동 | 140123-001 | (주)해동통신 | (주)해동통신 | 123-45-67488 | _       | 최대표 |      |  |  |
| 3                                      | 2018-04-17 오후      | 수정 | 홍길동 | 140123-001 | (주)해동통신 | (주)해동통신 | 123-45-67488 | _       | 최대표 |      |  |  |
| 4                                      | 2018-04-17 오후      | 수정 | 홍길동 | 140123-001 | (주)해동통신 | (주)해동통신 | 123-45-67488 | _       | 최대표 |      |  |  |
| 5                                      | 2018-04-17 오후      | 수정 | 홍길동 | 140123-001 | (주)해동통신 | (주)해동통신 | 123-45-67488 | _       | 최대표 |      |  |  |
| 6                                      | 2018-04-17 오후      | 수정 | 홍길동 | 140123-001 | (주)해동통신 | (주)해동통신 | 123-45-67488 | _       | 최대표 |      |  |  |
| 7                                      | 2018-04-17 오후      | 수정 | 홍길동 | 140123-001 | (주)해동통신 | (주)해동통신 | 123-45-67488 | _       | 최대표 |      |  |  |
| 8                                      | 2018-04-17 오후      | 수정 | 홍길동 | 140123-001 | (주)해동통신 | (주)해동통신 | 123-45-67488 | _       | 최대표 |      |  |  |
| 9                                      | 2018-04-17 오후      | 수정 | 홍길동 | 140123-001 | (주)해동통신 | (주)해동통신 | 123-45-67488 | -       | 최대표 |      |  |  |
| 10                                     | 2018-08-19 오후      | 수정 | 김데모 | 150701-001 | (주)A상호  | (주)A상호  | 111-33-42220 | -       | 이대표 |      |  |  |

1. 조회할 기간을 선택 후 조회 버튼을 클릭합니다.(조회기간은 변경일자기준)

2. 갱신부분에 수정,추가여부가 조회됩니다.

### 6. 출고전표삭제현황

#### ● 메뉴위치 : 시스템관리 > 데이터관리 > **출고전표삭제현황**

출고전표를 삭제한 경우 변경한 사용자 및 내용 리스트를 확인할 수 있습니다.

| 출고전표삭제현황 🖾 |                    |                              |                        |          |        |               |           |            |      |          |  |  |  |
|------------|--------------------|------------------------------|------------------------|----------|--------|---------------|-----------|------------|------|----------|--|--|--|
| -          | 📧 엑셀[F9] 🔒 인쇄[F10] |                              |                        |          |        |               |           |            |      | 🌏 조회[F3] |  |  |  |
| 출고         | 1기간 🔽 201<br>201   | 17-01-01 ▼ 4<br>17-12-31 ▼ J | 부터 < 금년 ><br>까지 < 금월 > | 거래처명 ▼   |        |               |           |            |      |          |  |  |  |
| 순번         | 출고일자               | 출고번호                         | 거래처명                   | 품번       | 품명     | 규격            | 수량        | 단가         | 할인금액 | 공급가액     |  |  |  |
| 1          | 2017-01-23         | 170123-002                   | (사)도도디자인               | md-0004  | 111    |               | 0         | 0          | 0    |          |  |  |  |
| 2          | 2017-01-05         | 170105-001                   | (사)도도디자인               | 1104045  | 1회용 롤백 | 폭35.5cm 긜이45c | 1         | 100,000    | 0    | 100,0    |  |  |  |
| 3          | 2017-01-12         | 170112-001                   | (사)도도디자인               | a0000001 | 박카스2   |               | 100       | 1,000      | 0    | 100,0    |  |  |  |
| 4          | 2017-01-13         | 170113-001                   | (주)경기                  | 2        | 상품2    | 20*30         | 100       | 301,573.02 | 0    | 30,157,3 |  |  |  |
| 5          | 2017-03-08         | 170308-002                   | 대행사A                   | 전면광고2    | 전면광고   | 상단1/2         | 6,000,000 | 1          | 0    | 6,000,0  |  |  |  |
| 6          | 2017-03-08         | 170308-003                   | 삼성전자                   | 전면광고1    | 전면광고   | 하단1/2         | 5,000,000 | 1          | 0    | 5,000,0  |  |  |  |
| 7          | 2017-03-08         | 170308-008                   | 대행사A                   | 21350    | 광고     | 12            | 500,000   | 1          | 0    | 500,0    |  |  |  |
| 8          | 2017-03-08         | 170308-007                   | 대행사A                   | 21350    | 광고     | 12            | 5,000,000 | 1          | 0    | 5,000,0  |  |  |  |
| 9          | 2017-03-27         | 170327-001                   | (주)해동통신                | 1104045  | 1회용 롤백 | 폭35.5cm 길이45c | 1         | 50,000     | 0    | 50,0     |  |  |  |

1. 조회할 기간을 선택 후 조회 버튼을 클릭합니다.(조회기간은 출고일자기준)

2. 출고 일자 별로 삭제된 거래처가 보입니다.

0

### 7. 입고전표삭제현황

#### ● 메뉴위치 : 시스템관리 〉데이터관리 〉 **입고전표삭제현황**

입고전표를 삭제한 경우 변경한 사용자 및 내용 리스트를 확인할 수 있습니다.

| ย่า      | 전표삭제현홍                 | : 🛛                        |                        |            |         |       |     |         |      |      |       |   |
|----------|------------------------|----------------------------|------------------------|------------|---------|-------|-----|---------|------|------|-------|---|
| <b>8</b> | 록]엑셀[F9] 🔒인쇄[F10]      |                            |                        |            |         |       |     |         |      |      |       |   |
| 입고       | 1 <u>기간</u> 201<br>201 | 8-01-01 ▼ ≛<br>8-12-31 ▼ J | 부터 < 금년 ><br>까지 < 금월 > |            |         | 거래처명  | •   |         |      | -    | · 포 ▪ | · |
| 순번       | 입고일자                   | 입고번호                       | 거래처명                   | 품번         | 품명      | 규격    | 수량  | 단가      | 기본미이 | 추가미이 | 할인    | * |
| 1        | 2018-08-14             | 180814-002                 | (주)경기                  | 171023_02  | 열처리원재료1 |       | 0   | 1,000   |      |      |       |   |
| 2        | 2018-08-29             | 180829-001                 | 현대산업                   | 0823_1     | 0823_1  |       | 1   | 0       |      |      |       |   |
| 3        | 2018-08-29             | 180829-001                 | 현대산업                   | 0823_2     | 0823_2  |       | 1   | 0       |      |      |       |   |
| 4        | 2018-08-29             | 180829-001                 | 현대산업                   | 0823_3     | 0823_3  |       | 1   | 0       |      |      |       |   |
| 5        | 2018-09-03             | 180903-003                 | B상호                    | 1807180001 | 수박 Å    |       | -30 | 4,000   |      |      |       |   |
| 6        | 2018-09-03             | 180903-003                 | B상호                    | 1807180001 | 수박 A    |       | 30  | 4,000   |      |      |       |   |
| 7        | 2018-09-05             | 180905-001                 | 매입처B                   | S_01_04    | 액상100ml |       | 100 | 300     |      |      |       |   |
| 8        | 2018-09-05             | 180905-002                 | 매입처A                   | S_01_01    | 뚜껑      |       | 100 | 100     |      |      |       |   |
| 9        | 2018-09-05             | 180905-002                 | 매입처A                   | S_01_02    | 병       | 150ml | 100 | 100     |      |      |       |   |
| 10       | 2018-09-05             | 180905-002                 | 매입처A                   | S_01_03    | 상표라벨    |       | 100 | 100     |      |      |       | = |
| 11       | 2018-09-06             | 180906-001                 | B상호                    | 1807100003 | 드론_본체   |       | 10  | 100,000 |      |      |       | - |
| 12       | 2018-09-06             | 180906-002                 | (주)A상호                 | 1807100001 | 드론_프로펠러 |       | 40  | 20,000  |      |      |       |   |

1. 조회할 기간을 선택 후 조회 버튼을 클릭합니다.(조회기간은 입고일자기준)

2. 입고 일자 별로 삭제된 거래처가 보입니다.

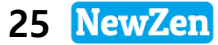

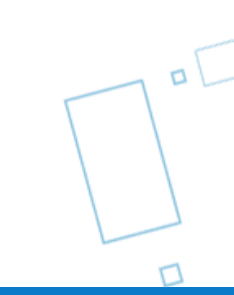

### 5. 년이월마감

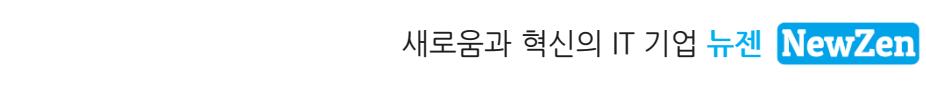

# 1. 창고재고년이월

#### ● 메뉴위치 : 시스템관리 〉 년이월마감 〉 **창고재고년이월**

본사창고의(영업/구매자재/재고모듈 사용자) 재고를 다음년도의 기초재고로 년이월 합니다.

| 창고: | 재고년이월 🙁                                                 |          |                |                  |                                    |           |          |  |  |  |  |
|-----|---------------------------------------------------------|----------|----------------|------------------|------------------------------------|-----------|----------|--|--|--|--|
| 2   | 빅셀[F9]                                                  |          |                |                  |                                    |           | ᇕ조회[F3]  |  |  |  |  |
| 대성  | 대상년도 2018 << >> 년 기말재고가 이월년도 2019 년 기초재고로 이월됩니다. 3 재고이월 |          |                |                  |                                    |           |          |  |  |  |  |
| /창고 | 2전체                                                     | 원자재 고전   | 안동 렉 이고 잔동 마당  | 고잔동 2층 A동        | 2층 렉 B동 2층 렉                       | 도금반 통로    | <u> </u> |  |  |  |  |
| 순번  | 재고창고                                                    | 품번       | 품명             | 규격               | 전기이월 입고수량                          | 출고수량      | 재고수링 🔺   |  |  |  |  |
| 1   |                                                         | 13103003 | 상품             |                  | . ]                                | 0 1       |          |  |  |  |  |
| 2   |                                                         | 2321323  | [사은품]이벤트하트볼펜   | <u>추수</u><br>호나이 |                                    | 1         | E        |  |  |  |  |
| 3   | 원자재                                                     | 00000011 | 브라켓(반제품)       | 40               | 4 D                                |           |          |  |  |  |  |
| 4   | 원자재                                                     | 0000002  | 병              |                  |                                    | 0         |          |  |  |  |  |
| 5   | 원자재                                                     | 0000003  | [다용도 뚜껑]실리콘덮개/ | 전세상고의 (재고이윌시     | 새고이콜을 아시겠습니까?<br>이월년도의 기초재고가 모두 삭제 | 해됩니다.] 10 |          |  |  |  |  |
| 6   | 원자재                                                     | 0000003  | 박카스3           |                  |                                    | 1         |          |  |  |  |  |
| 7   | 원자재                                                     | 0000005  | 프린팅            |                  |                                    |           |          |  |  |  |  |
| 8   | 원자재                                                     | 00002    | 브라켓            |                  | 4 확인                               | 취소 2      |          |  |  |  |  |
| 9   | 원자재                                                     | 0001     | 크리스탈(판제)       |                  | 0 2,00                             | - 2,039   |          |  |  |  |  |
| 10  | 원자재                                                     | 0001     | HV-1444        | BLACK            | 0                                  | 0 1       |          |  |  |  |  |

#### [재고년이월방법]

- 1. 조회버튼을 클릭합니다.
- 2. 대상년도와 이월년도를 << >> 버튼을 통해 설정합니다.
  - 대상년도 : 마감년도
  - 이월년도 : 초기재고로 반영할 년도
- 3. 재고이월 버튼을 클릭합니다.
- 4. 재고이월시 이월년도의 기초재고가 모두 삭제됩니다 메시지 확인 후 확인버튼을 클릭합니다.

(이월년도의 초기재고수량(엉업/구매자재/재고 〉재고관리〉 기초정보등록 〉 초기재고수량등록)을 강제로 등록해 놓은 경우는 초기화된다는 설명)

### 2. 생산공정재고년이월

#### ● 메뉴위치 : 시스템관리 〉 년이월마감 〉 생산공정재고년이월

생산공정의(생산모듈사용자) 재고를 다음년도의 기초재고로 년이월 합니다.

| 생산 | 공정재고년이윌  | 8         |                |                     |                      |      |           |            |      |
|----|----------|-----------|----------------|---------------------|----------------------|------|-----------|------------|------|
| 2  | 빅셀[F9]   |           |                |                     |                      |      |           | া ব্লু হা  | [F3] |
| CH | 상년도 2018 | 2         | 년 기말재고가 이윌년 9  | 로 <b>2019</b> 년 기초자 | l고로 이월됩니             | 다.   |           | 3 재고이言     | 칠    |
| 순번 | 재고창고     | 품번        | 품명             | 규격                  | 재고수량                 | 단위   | 재고단가      | 재고금액       |      |
| 1  | 생산1공정    | 00000011  | 브라켓(반제품)       |                     | 108                  |      | 37        | 4,01       | 1    |
| 2  | 생산1공정    | 0000002   | 병              |                     | -11                  |      | 277       | -3,04      | 7    |
| 3  | 생산1공정    | 0000003   | [다용도 뚜껑]실리콘덮개/ |                     | -11,911              | /    | 6,950     | -82,781,45 | ;0   |
| 4  | 생산1공정    | 0000005   | 프린팅            | 화이                  |                      |      |           | <b>— X</b> | 9    |
| 5  | 생산1공정    | 00002     | 브라켓            |                     |                      |      |           |            | p    |
| 6  | 생산1공정    | 0001      | 크리스탈(판제)       |                     |                      |      |           |            | 4    |
| 7  | 생산1공정    | 001       | 코트             | 🛕 공정재고님             | <sup>년</sup> 이월을 수행히 | 아시겠는 | 습니까?      |            | p    |
| 8  | 생산1공정    | 01        | 테스트            | 🔼 [재고이월             | 시 이월년도의              | 기조지  | ዘ고가 모두 삭제 | [됩니다.]     | p    |
| 9  | 생산1공정    | 08001006  | usb            |                     |                      |      |           |            | p    |
| 10 | 생산1공정    | 0823_3    | 0823_3         |                     |                      |      |           |            | p    |
| 11 | 생산1공정    | 1         | 상품1            |                     | 4                    |      | 확인        | 취소         | p    |
| 12 | 생산1공정    | 101023_07 | 열처리부재료2        |                     | 20                   |      | 2,000     | 40,00      | ,b   |

#### [재고년이월방법]

- 1. 조회버튼을 클릭합니다.
- 2. 대상년도와 이월년도를 << >> 버튼을 통해 설정합니다.
  - 대상년도 : 마감년도
  - 이월년도 : 초기재고로 반영할 년도
- 3. 재고이월 버튼을 클릭합니다.
- 4. 재고이월시 이월년도의 기초재고가 모두 삭제됩니다 메시지 확인 후 확인버튼을 클릭합니다.

(이월년도의 초기재고(생산관리〉공정재고관리〉공정재고조정등록 기초조정)을 강제로 등록해 놓은 경우는 초기화된다는 설명)

### 3. 거래처별채권/채무년이월

#### • 메뉴위치 : 시스템관리 > 년이월마감 > 거래처별채권/채무년이월

거래처별로 남아있는 외상잔액을 다음년도 초기잔액으로 년이월 합니다.

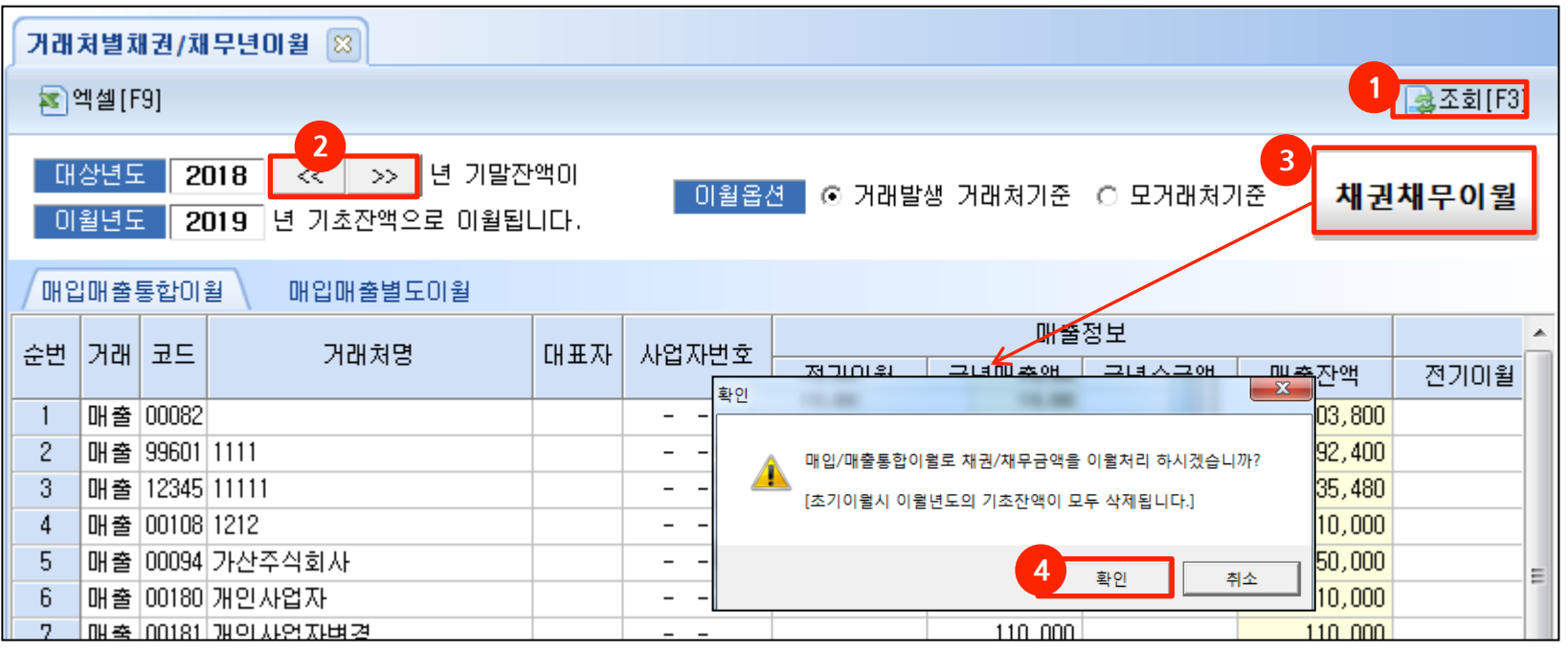

#### [채권채무년이월방법]

- 1. 조회버튼을 클릭합니다.
- 2. 대상년도와 이월년도를 << >> 버튼을 통해 설정합니다.
  - 대상년도 : 마감년도
  - 이월년도 : 초기잔액으로 반영할 년도
- 3. 채권채무이월 버튼을 클릭합니다.
- 4. 초기이월시 이월년도의 기초잔액이 모두 삭제됩니다 메시지 확인 후 확인버튼을 클릭합니다.

(이월년도의 초기잔액(엉업/구매자재/재고 > 수금결제관리> 기초정보등록 > 초기잔액등록)을 강제로 등록해 놓은 경우는 초기화된다는 설명)

#### [탭설명]

매입매출통합이월 : 매출/매입/수금/결제 상계처리되어 발생된 외상잔액 이월

매입매출별도이월 : 상계처리하지 않고 각각 매출/수금, 매입/결제의 외상잔액 별도 이월

# 4. 회계년이월

#### ● 메뉴위치 : 시스템관리 〉 년이월마감 〉 **회계년이월**

회계관리의 대차대조표초기이월등록으로 기초자료가 등록됩니다.

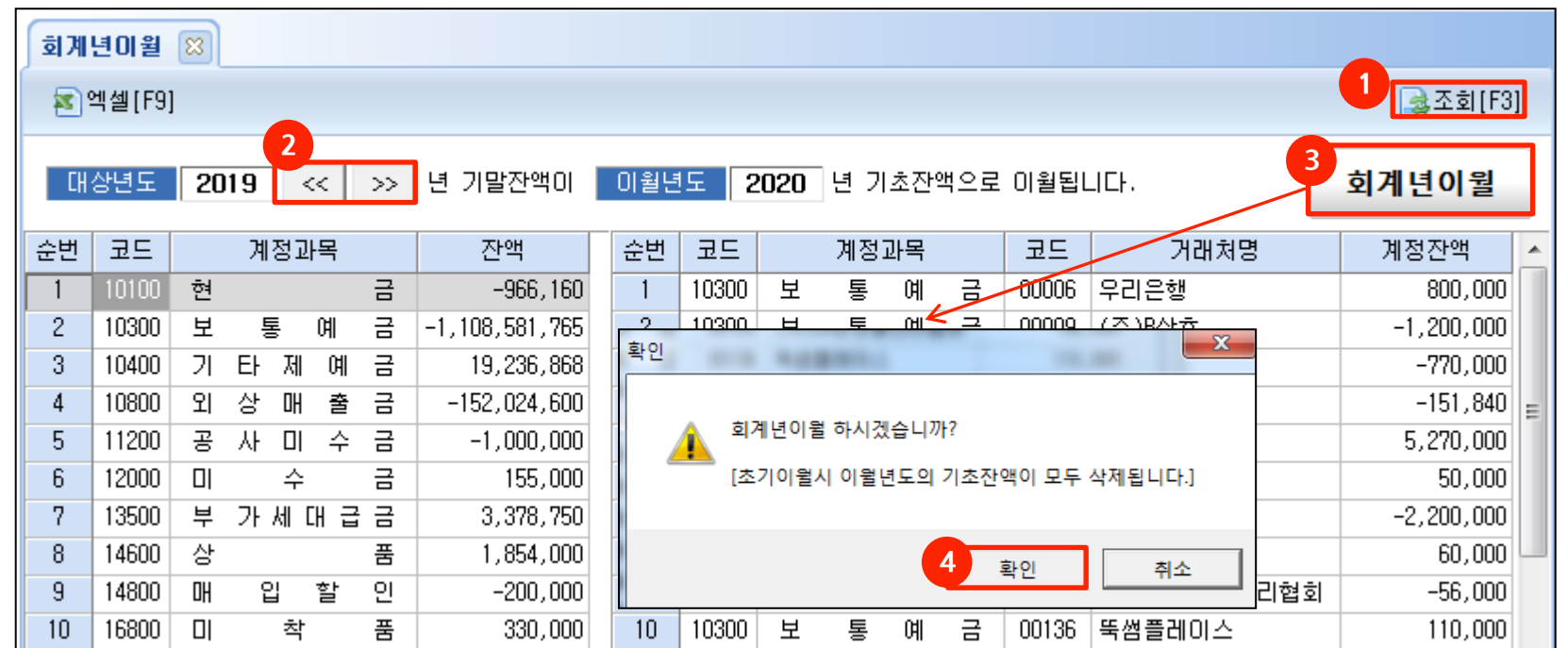

#### [재고년이월방법]

- 1. 조회버튼을 클릭합니다.
- 2. 대상년도와 이월년도를 << >> 버튼을 통해 설정합니다.
  - 대상년도 : 마감년도
  - 이월년도 : 초기잔액으로 반영할 년도
- 3. 회계년이월 버튼을 클릭합니다.
- 4. 초기이월시 이월년도의 기초잔액이 모두 삭제됩니다 메시지 확인 후 확인버튼을 클릭합니다.

(이월년도의 초기잔액금액(회계관리 > 기초정보등록 > 대차대조표초기이월등록)을 강제로 등록해 놓은 경우는 초기화된다는 설명)

### 6. SMS관리

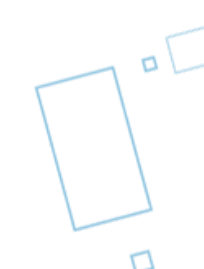

### 1. SMS일괄전송등록

#### • 메뉴위치 : 시스템관리 > SMS관리 > SMS일괄전송등록

SMS를 발송하기 위해 내용을 직접 작성하거나 엑셀로 작업하여 일괄 작성하여 전송할 수 있습니다.

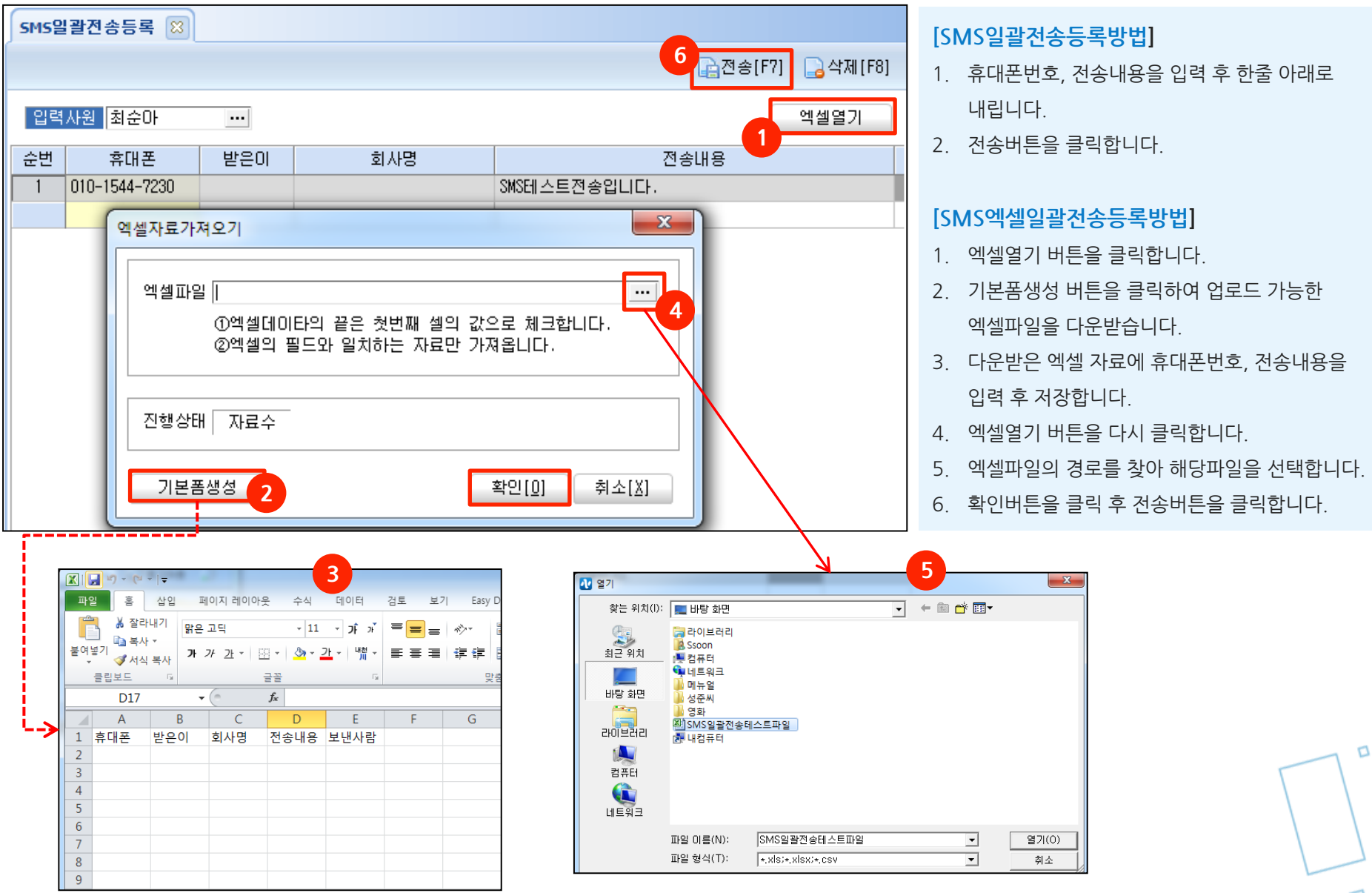

### 1. SMS전송현황

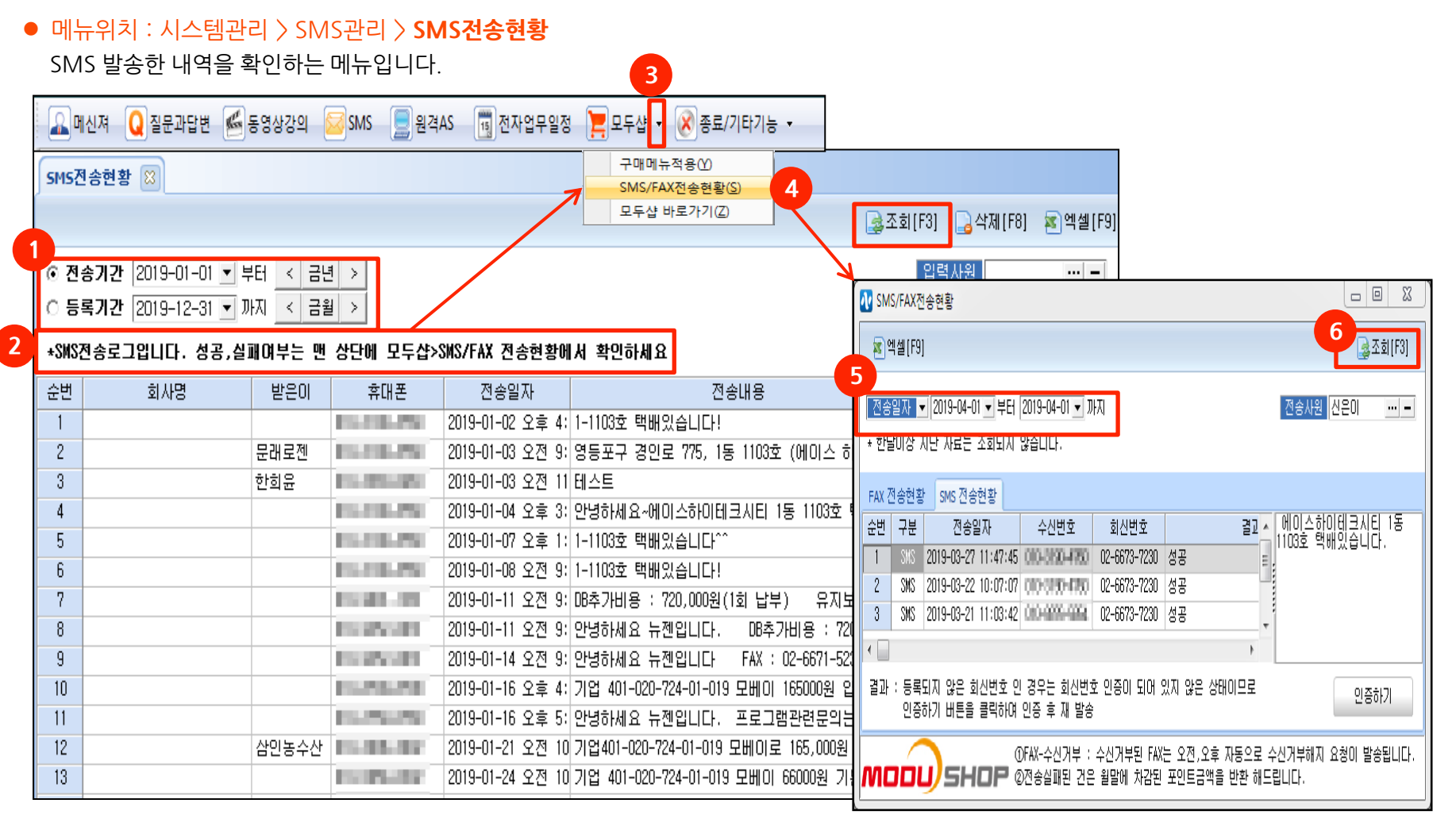

SMS전송현황에서 전송기간 등록기간구분은 개별 sms전송할때는 등록시점과 전송시점이 동일하지만
 SMS일괄전송등록에서 엑셀로 직접일괄내용을 등록한 시점과 전송시점이 다를 수 있기 때문에 기간조회구분이 되어있습니다.
 SMS,FAX 성공, 실패여부는 맨 상단에 모두샵〉 SMS/FAX전송현황(s)클릭 〉 전송일자를 선택해 조회~!

### 3. SMS기초환경설정

#### • 메뉴위치 : 시스템관리 > SMS관리 > SMS기초환경설정

SMS전송 서비스를 이용하기위에 초기 세팅하는 화면입니다.

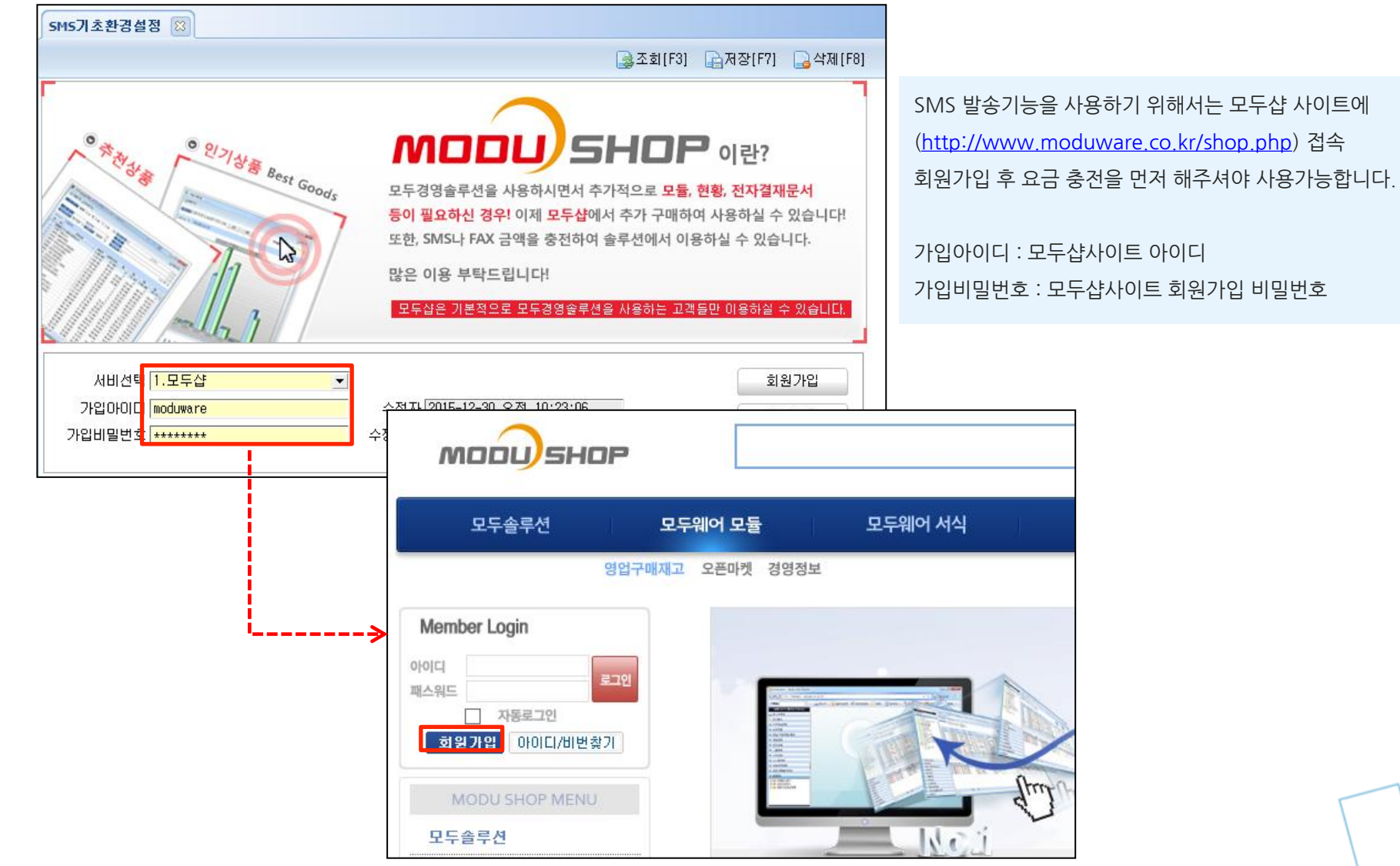

34 NewZen

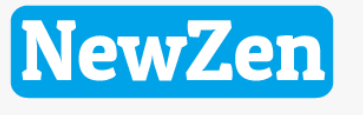

새로움과 혁신의 IT 기업 NEWZEN

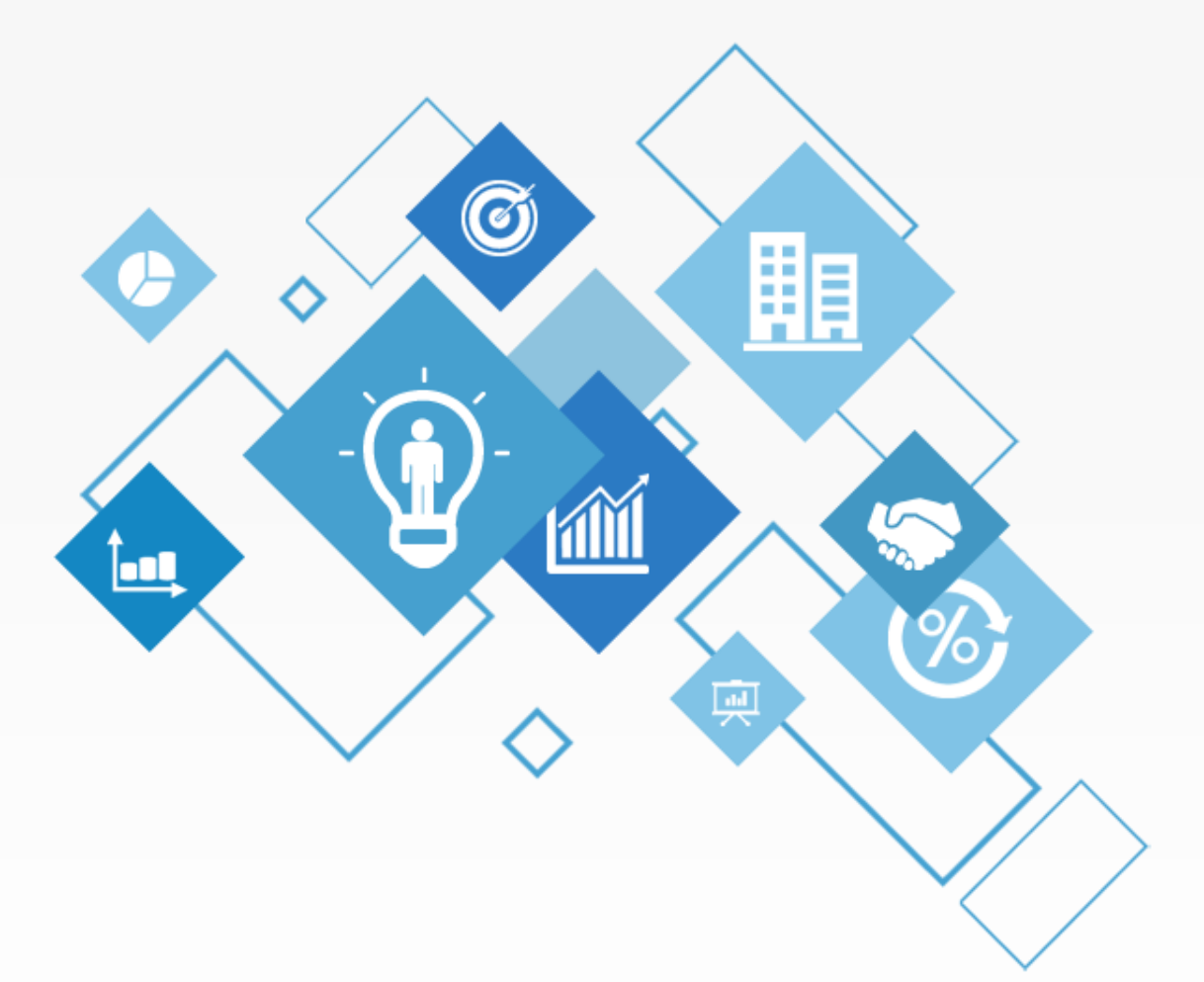

# 감사합니다.

1544-7230